## **BACnet for Grundfos pumps**

CIM/CIU 300 BACnet MS/TP CIM/CIU 500 Ethernet for BACnet IP

Functional profile and user manual

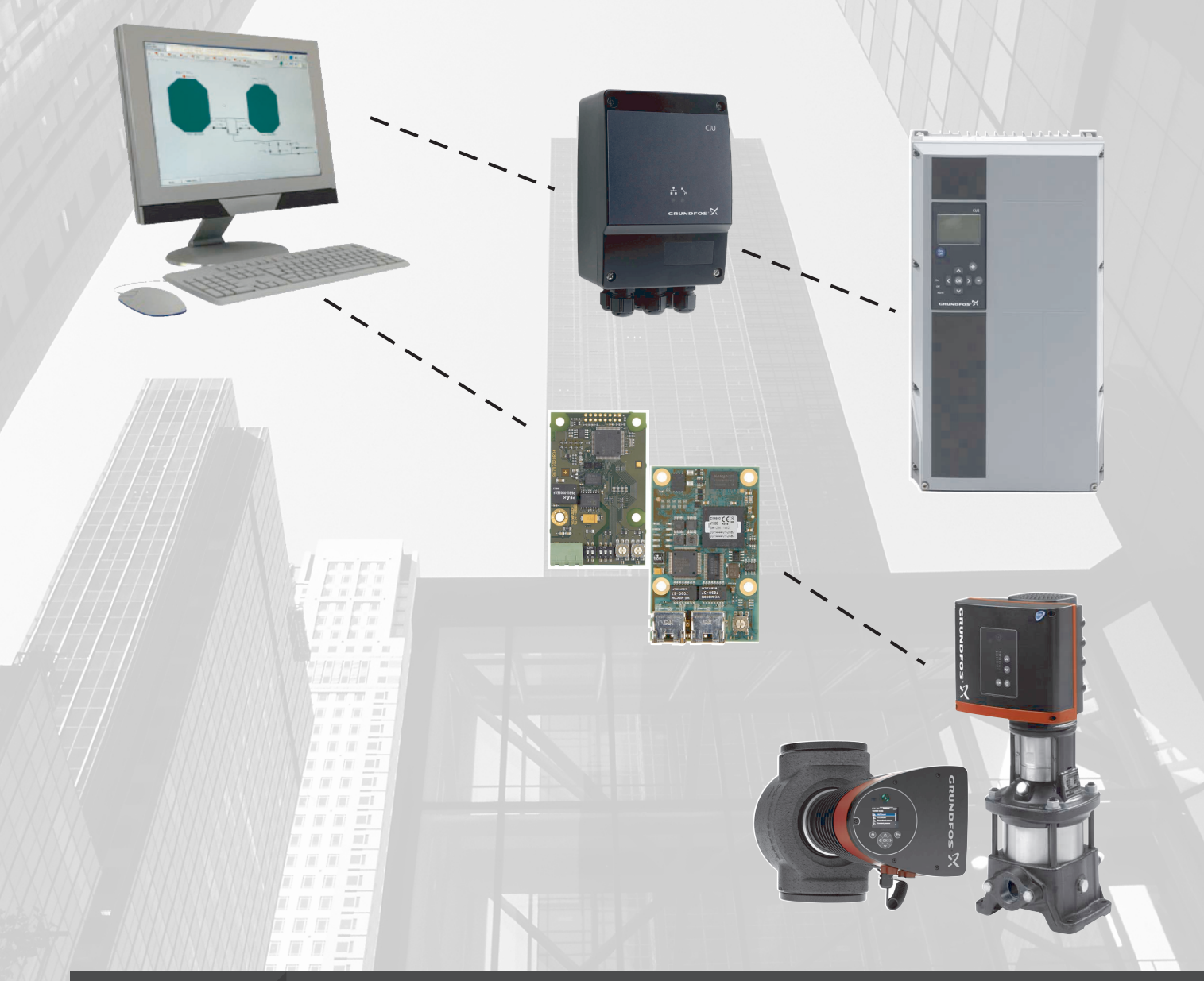

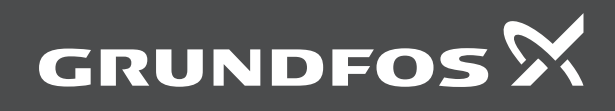

## BACnet for Grundfos pumps

| English (GB)                       |
|------------------------------------|
| Functional profile and user manual |
| Appendix A                         |

#### Original functional profile and user manual Table of contents

| <b>1.</b><br>1.1<br>1.2                                                                                                    | General information                                                                                                    | •••4<br>•••4<br>•••4                                                                                       |
|----------------------------------------------------------------------------------------------------|----------------------------------------------------------------------------------------------------|----------------------------------------------------------------------------------------------------|
| <b>2.</b><br>2.1<br>2.2<br>2.3<br>2.4<br>2.5                                                                                                  | Introduction       About this functional profile.         Assumptions       Assumptions         Definitions and abbreviations       System diagrams.         Specifications       Specifications                                                                                                    | 5<br>5<br>5<br>5<br>6<br>7                                                                                 |
| <ol> <li>3.1</li> <li>3.2</li> <li>3.3</li> <li>3.4</li> <li>3.5</li> <li>3.6</li> <li>3.7</li> <li>3.8</li> <li>3.9</li> <li>3.10</li> </ol> | BACnet MS/TP, CIM 300 setup.         BACnet bus topology         CIM 300 BACnet module         Connecting to the BACnet network         Setting the BACnet transmission speed         Selecting the Device Object Instance Number         Selecting the Device Object Name         Selecting the BACnet MAC address         Termination resistor         Cable length         LEDs | • • 9<br>• . 9<br>• 10<br>• 10<br>• 10<br>• 11<br>• 11<br>• 11<br>• 11<br>• 11                             |
| <b>4.</b><br>4.1<br>4.2<br>4.3<br>4.4<br>4.5<br>4.6                                                                                           | BACnet IP, CIM 500 setup.                                                                                                    | <b>12</b> 13 13 13 13 13 14 14                                                                             |
| <b>5.</b><br>5.1<br>5.2                                                                                                    | Supported services                                                                                                    | <b>. 15</b><br>. 15<br>. 15                                                                                |
| <ol> <li>6.1</li> <li>6.2</li> <li>6.3</li> <li>6.4</li> <li>6.5</li> <li>6.6</li> <li>6.7</li> <li>6.8</li> </ol>                            | Object overview.         Device Object.         Binary inputs         Binary outputs         Multistate inputs         Multistate outputs         Analog inputs         Analog outputs         Analog values.                                                                                                    | <ul> <li>16</li> <li>17</li> <li>18</li> <li>19</li> <li>20</li> <li>21</li> <li>23</li> <li>23</li> </ul> |
| <b>7.</b><br>7.1<br>7.2<br>7.3<br>7.4<br>7.5<br>7.6<br>7.7                                                                                    | Detailed descriptions                                                                                                    | 24<br>25<br>26<br>26<br>26<br>26<br>26<br>26<br>26                                                         |
| <b>8.</b><br>8.1<br>8.2<br>8.3<br>8.4                                                                                                    | CommissioningStep-by-step guide to hardware setup, CIU 300Step-by-step guide to hardware setup, CIM 300BACnet IP communication setup, CIM 500BACnet IP communication setup, CIU 500                                                                                                    | 27<br>27<br>27<br>27<br>27<br>27<br>29                                                                     |
| <b>9.</b><br>9.1<br>9.2                                                                                                    | Fault finding the product                                                                                                    | <b>30</b><br>30<br>31                                                                                      |
| <b>10.</b><br>10.1<br>10.2                                                                                                    | BACnet telegrams                                                                                                    | <b>33</b><br>33<br>33                                                                                      |
| 11.                                                                                                    | BACnet MAC address, CIM 300                                                                                                    | . 34                                                                                                    |
| 12.                                                                                                    | Grundtos alarm and warning codes                                                                                                    | . 35                                                                                                    |

#### 1. General information

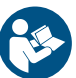

Read this document before you install the product. Installation and operation must comply with local regulations and accepted codes of good practice.

#### **1.1 Hazard statements**

The symbols and hazard statements below may appear in Grundfos installation and operating instructions, safety instructions and service instructions.

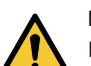

#### DANGER

Indicates a hazardous situation which, if not avoided, will

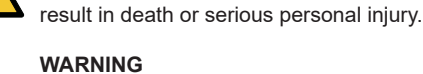

Indicates a hazardous situation which, if not avoided, could result in death or serious personal injury.

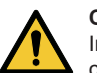

CAUTION

Indicates a hazardous situation which, if not avoided, could result in minor or moderate personal injury.

The hazard statements are structured in the following way:

### SIGNAL WORD

Description of the hazard Consequence of ignoring the warning Action to avoid the hazard.

#### 1.2 Notes

The symbols and notes below may appear in Grundfos installation and operating instructions, safety instructions and service instructions.

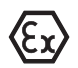

Observe these instructions for explosion-proof products.

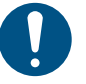

A blue or grey circle with a white graphical symbol indicates that an action must be taken.

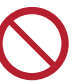

A red or grey circle with a diagonal bar, possibly with a black graphical symbol, indicates that an action must not be taken or must be stopped.

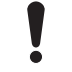

If these instructions are not observed, it may result in malfunction or damage to the equipment.

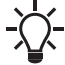

Tips and advice that make the work easier.

#### 2. Introduction

### 2.1 About this functional profile

This functional profile describes the following modules and units:

- CIM/CIU 300 BACnet MS/TP
- CIM/CIU 500 Ethernet for BACnet IP

For the following Grundfos pumps:

- Grundfos MAGNA3 (with add-on CIM)
- Grundfos CRE, CRNE, CRIE, MTRE, CME Grundfos TPE, TPE Series 2000, NBE, NKE Grundfos CUE frequency converter.

Grundfos cannot be held responsible for any problems caused directly or indirectly by using information in this functional profile.

### 2.2 Assumptions

This functional profile assumes that the reader is familiar with commissioning and programming BACnet devices. The reader should have some basic knowledge of the BACnet protocol and technical specifications. It is also assumed that an existing BACnet MS/TP or BACnet IP network is present.

### 2.3 Definitions and abbreviations

| APDU                  | Application Protocol Data Unit.                                                                                                    |
|-----------------------|----------------------------------------------------------------------------------------------------|
| ARP                   | Address Resolution Protocol. Translates IP ad-<br>dresses into MAC addresses.                                                                    |
| Auto-MDIX             | Ensures that both crossover cable types and non-<br>crossover cable types can be used.                                                           |
| CAT5                  | Ethernet cable with four twisted pairs of wires.                                                                                                 |
| CAT5e                 | Enhanced CAT5 cable with better performance.                                                                                                    |
| CAT6                  | Ethernet cable compatible with CAT5 and CAT5e and with very high performance.                                                                    |
| CIM                   | Communication Interface Module. A Grundfos add-on module.                                                                                        |
| CIU                   | Communication Interface Unit. Grundfos box for CIM modules.                                                                                      |
| CRC                   | Cyclic Redundancy Check. A data error detection method.                                                                                          |
| Device                | A node on the BACnet MS/TP network.                                                                                                    |
| DHCP                  | Dynamic Host Configuration Protocol. Used to<br>configure network devices so that they can com-<br>municate on an IP network.                    |
| DNS                   | Domain Name System. Used to resolve host names to IP addresses.                                                                                  |
| GENIbus               | Proprietary Grundfos fieldbus standard.                                                                                                    |
| GENIpro               | Proprietary Grundfos fieldbus protocol.                                                                                                    |
| Grundfos GO<br>Remote | A Grundfos application designed to control Grund-<br>fos products via infrared or radio communication.<br>Available for iOS and Android devices. |
| HTTP                  | Hyper Text Transfer Protocol. The protocol com-<br>monly used to navigate the world wide web.                                                    |
| IANA                  | Internet Assigned Numbers Authority.                                                                                                    |
| Inter-network         | A set of two or more BACnet networks intercon-<br>nected by routers.                                                                             |
| IP                    | Internet Protocol.                                                                                                    |
| LED                   | Light-Emitting Diode.                                                                                                    |
| MAC                   | Unique network address for a piece of hardware.                                                                                                  |
| MS/TP                 | Master-Slave / Token-Passing. A data protocol used for BACnet RS-485.                                                                            |
| Ping                  | Packet InterNet Groper. A software utility that tests the connectivity between two TCP/IP hosts.                                                 |
| Router                | A device that connects two or more networks at the network layer.                                                                                |
|                       | Separated or Safety Extra-Low Voltage                                                                                                    |

| SELV-E             | Separated or Safety Extra-Low Voltage with earth connection.                                                                                                    |
|--------------------|----------------------------------------------------------------------------------------------------|
| SMTP               | Simple Mail Transfer Protocol.                                                                                                    |
| SNTP               | Simple Network Time Protocol. Used for clock syn-<br>chronisation between computer systems.                                                                                                    |
| ТСР                | Transmission Control Protocol. Protocol for Inter-<br>net communication and Industrial Ethernet com-<br>munication.                                                                                                    |
| TCP/IP             | Transmission Control Protocol/Internet Protocol.<br>Protocol for Internet communication.                                                                                                    |
| Transmission speed | Bits transferred per second, bit/s.                                                                                                    |
| Trunk cable        | Main RS-485 cable on a BACnet MS/TP network.                                                                                                    |
| URL                | Uniform Resource Locator. The IP address used to connect to a server.                                                                                                    |
| UTC                | Coordinated Universal Time. The primary time standard by which the world regulates clocks and time.                                                                                                    |
| UTF-8              | Unicode Transformation Format. Character encod-<br>ing.                                                                                                    |
| VPN                | Virtual Private Network. A network using the Inter-<br>net to connect nodes. These systems use encryp-<br>tion and other security mechanisms to ensure that<br>only authorised users can access the network and<br>that the data cannot be intercepted. |

#### 2.4 System diagrams

The system diagrams give an overview of how to connect the module or unit to the Grundfos pump that is to be connected to a BACnet network.

#### CIM solution

The Communication Interface Module (CIM) is an add-on communication module thatyou install internally in a Grundfos pump, using a 10-pin connection. In this setup, the pump will supply power to the module. See fig. Pump with built-in CIM 300. This installation option is currently available for Grundfos E pumps (11-22 kW), MGE models H, I and J based E-pumps and Grundfos MAGNA3 pumps.

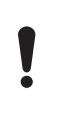

TPED twin-head pump with MGE motors model H or I in multipump mode and MAGNA3 twin-head pump in multipump mode, requires a CIM module installed in the master pump and uses the functional profile for boosters.

#### CIU solution

The Communication Interface Unit (CIU) unit is a box with a power supply module and a CIM BACnet module. You can mount it either on a DIN rail or on a wall. See fig. Pump connected to CIU 300 via GENIbus.

You use it in conjunction with Grundfos E-pumps that do not support an internal, add-on communication module CIM.

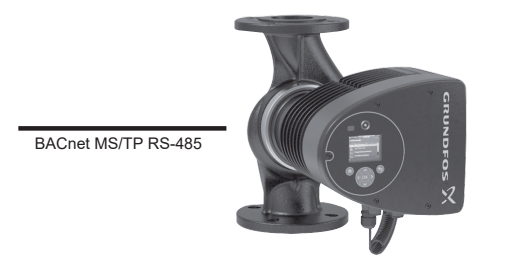

TM079766

Pump with built-in CIM 300

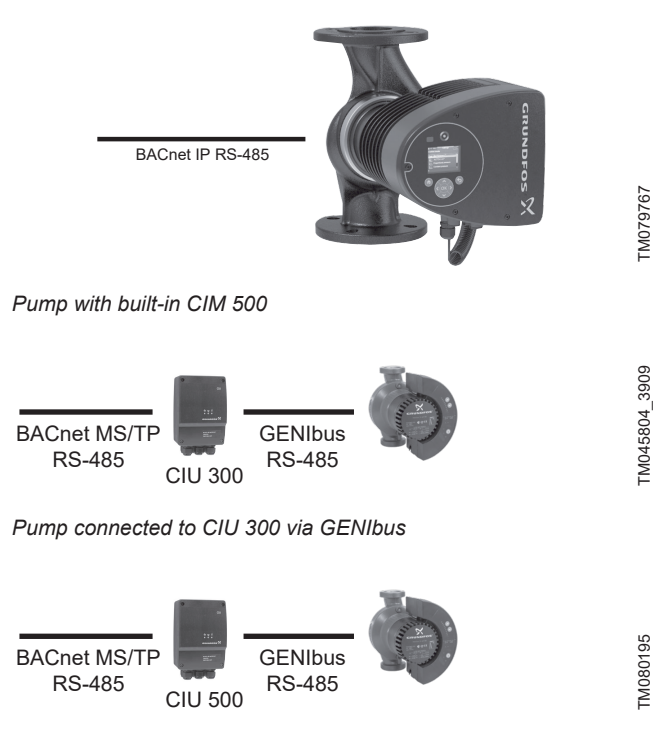

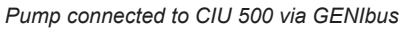

#### 2.5 Specifications

| General data                                   | Description                                              | Comments                                                                                                    |
|------------------------------------------------|----------------------------------------------------------|----------------------------------------------------------------------------------------------------|
| Ambient humidity                               | 30-95 %                                                  | Relative, non-condensing.                                                                                              |
| Operating temperature                          | -20 to +45 °C                                            |                                                                                                    |
| Storage temperature                            | -25 to +70 °C                                            |                                                                                                    |
| GENIbus visual diagnostics                     | LED2                                                     | The LED will be in one of these states:<br>Off, permanently green, flashing red, permanently red.<br>See section LEDs. |
|                                                |                                                          |                                                                                                    |
| BACnet MS/TP                                   | Description                                              | Comments                                                                                                    |
| BACnet connector                               | Screw-type terminal                                      | 3 pins.<br>See section CIM 300 BACnet module.                                                                          |
| BACnet connection type                         | RS-485                                                   |                                                                                                    |
| BACnet wire configuration                      | Two-wire + ground                                        | Conductors: Plus, Minus and Ground.<br>See section Connecting to the BACnet network.                                   |
| Maximum cable length                           | 1200 m                                                   | Equals 4000 ft                                                                                                    |
| Recommended cross-section of BACnet ca-<br>ble | 0.20 - 0.25 mm <sup>2</sup>                              | AWG24 or AWG23                                                                                                    |
| MAC address                                    | 0-127                                                    | Set via rotary switches SW6 and SW7.<br>See section Selecting the BACnet MAC address.                                  |
| Line termination                               | On or Off                                                | Set via DIP switches SW1 and SW2.<br>See section Termination resistor.                                                 |
| Supported transmission speeds [bit/s]          | 9600, 19200, 38400, 76800                                | Set via DIP switches SW4 and SW5.<br>See section Setting the BACnet transmission speed.                                |
| Data bits                                      | 8                                                        | Fixed value                                                                                                    |
| Stop bits                                      | 1                                                        | Fixed value                                                                                                    |
| Parity                                         | None                                                     | Fixed value                                                                                                    |
| BACnet visual diagnostics                      | LED1                                                     | Red and green status LED.<br>See section LED1, BACnet MS/TP communication.                                             |
| Maximum number of BACnet devices               | 32                                                       | Using repeaters, this number can be increased.                                                                         |
| Grundfos BACnet vendor ID                      | 227                                                      |                                                                                                    |
| BACnet segmentation support                    | No                                                       |                                                                                                    |
| Character set support                          | ANSI X3.4                                                | Base definition for the widely used character code known as ASCII.                                                     |
| BACnet device profile                          | B-ASC                                                    | BACnet Application-Specific controller                                                                                 |
| BACnet MS/TP master                            | Yes                                                      | CIM/CIU 300 and 500 are BACnet MS/TP master devices.                                                                   |
| Manual slave address binding                   | No                                                       |                                                                                                    |
| BACnet protocol revision                       | For hardware version R4: 4<br>For hardware version R8: 9 |                                                                                                    |

| BACnet IP                     | Description                                     | Comments                                                                            |
|-------------------------------|-------------------------------------------------|-------------------------------------------------------------------------------------|
| Application layer             | DHCP, HTTP, Ping, FTP, SMTP,<br>SNTP, BACnet IP | Rotary switch in position 2.                                                        |
| Transport layer               | UDP                                             |                                                                                     |
| Internet layer                | Internet protocol V4 (IPv4)                     |                                                                                     |
| Link layer                    | ARP, media access control (Ethernet)            |                                                                                     |
| Ethernet cable                | CAT5, CAT5e or CAT6                             | Supports auto cable-crossover detecting (Auto-MDIX)                                 |
| Maximum cable length          | 100 metres at 10/100 Mbit/s                     | Corresponds to 328 feet.                                                            |
| Transmission speed            | 10 Mbit/s, 100 Mbit/s                           | Auto-detected                                                                       |
| Industrial Ethernet protocols | PROFINET IO, BACnet IP etc.                     | Selected with rotary switch, section Setting the Indus-<br>trial Ethernet protocol. |
| BACnet protocol revision      | 9                                               |                                                                                     |

## CIM 300 and 500 Dimensions [w x h x d] [mm] 50 x 19 x 80 Power supply Supplied by the booster system. Connection to booster system 10-pin connection

| CIU 300 and 500                | Description             | Comments                |  |
|--------------------------------|-------------------------|-------------------------|--|
| Power supply (CIU)             | 24-240 V                | Located in the CIU.     |  |
| GENIbus connection type (CIU)  | RS-485, 3-wire + screen | Conductors: A, B and Y. |  |
| CIU box enclosure class        | IP54                    |                         |  |
| CIU box dimensions (H x W x D) | 182 x 108 x 82 mm       |                         |  |

#### **Related information**

3.2 CIM 300 BACnet module

3.3 Connecting to the BACnet network

3.4 Setting the BACnet transmission speed

3.7 Selecting the BACnet MAC address

3.8 Termination resistor

3.10 LEDs

3.10.1 LED1, BACnet MS/TP communication

4.2 Setting the Industrial Ethernet protocol

#### 3. BACnet MS/TP, CIM 300 setup

#### 3.1 BACnet bus topology

Grundfos CIM/CIU 300 is connected as a BACnet MS/TP master directly to the BACnet MS/TP network.

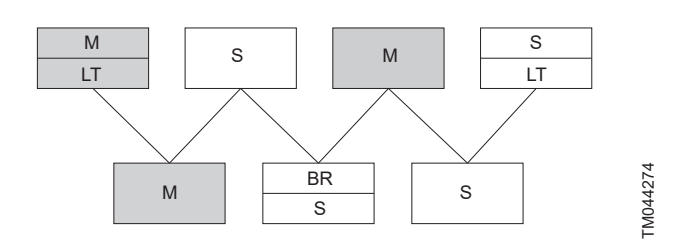

Example of BACnet MS/TP network

| Pos. | Description      |
|------|------------------|
| М    | Master           |
| S    | Slave            |
| LT   | Line Termination |
| BR   | Bias Resistors   |

BACnet MS/TP is a multi-master system, meaning that there can be more than one master on the network. It uses a token to control access to the bus network. A master node may initiate the transmission of a data telegram when it holds the token. Both master and slave nodes may transmit data telegrams in response to requests from master nodes, but slaves never hold the token. Master nodes pass the token between them.

A BACnet MS/TP segment is a single contiguous medium to which BACnet nodes are attached. Segments can be connected by use of repeaters or bridges, thus forming networks.

Multiple networks may be interconnected by BACnet routers to form a BACnet inter-network.

#### 3.1.1 Line termination resistors

Line termination must be connected at each of the two ends of the segment medium. CIM/CIU 300 has optional line termination resistor on board.

#### 3.1.2 Bias resistors

At least one set, and no more than two sets, of network bias resistors must exist for each segment so that an undriven communications line will be held in a guaranteed logical one state. The bias provides a reliable way for stations to detect the presence or absence of signals on the line. An unbiased line will take an indeterminate state in the absence of any driving node. CIM/CIU 300 has no bias resistors.

#### 3.2 CIM 300 BACnet module

TM041697

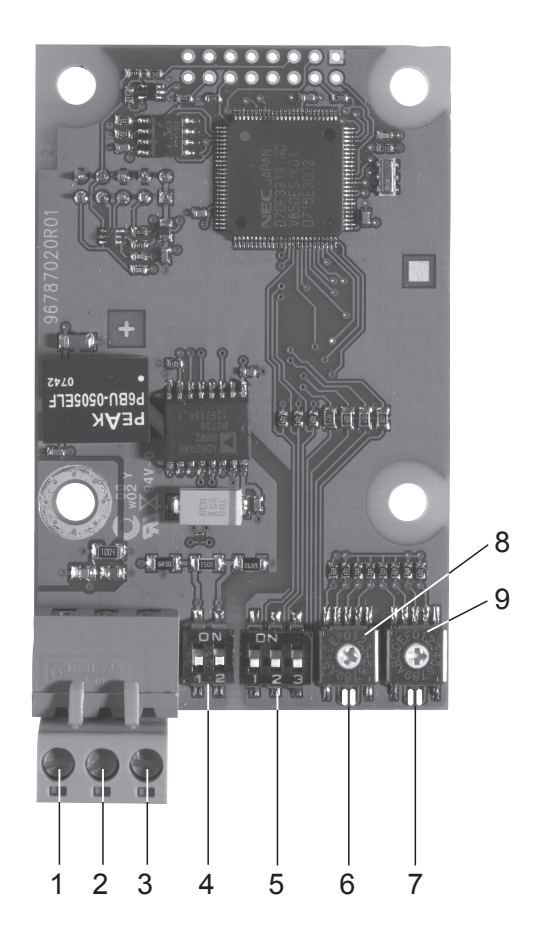

CIM 300 BACnet module

| Pos. | Designation | Description                                                                                                    |
|------|-------------|----------------------------------------------------------------------------------------------------|
| 1    | Plus        | BACnet Plus terminal, RS-485 posi-<br>tive data signal                                                                |
| 2    | Minus       | BACnet Minus terminal, RS-485 neg-<br>ative data signal                                                               |
| 3    | Ground      | BACnet ground terminal                                                                                                |
| 4    | SW1/SW2     | On and off switches for termination resistor                                                                          |
| 5    | SW3/SW4/SW5 | Switches for selecting the BACnet<br>transmission speed and the default<br>or custom Device Object Instance<br>Number |
| 6    | LED1        | Red and green status LED for BAC-<br>net communication                                                                |
| 7    | LED2        | Red and green status LED for inter-<br>nal communication between CIM 300<br>and the booster system                    |
| 8    | SW6         | Hexadecimal rotary switch for setting<br>the BACnet MAC address (four most<br>significant bits)                       |
| 9    | SW7         | Hexadecimal rotary switch for setting<br>the BACnet MAC address (four least<br>significant bits)                      |

#### 3.3 Connecting to the BACnet network

Use a screened, twisted-pair cable.

| BACnet terminal | Recommended colour | Data signal |
|-----------------|--------------------|-------------|
| Plus            | Red                | Positive    |
| Minus           | Green              | Negative    |
| Ground          | Grey               | Ground      |

The ANSI/ASHRAE BACnet standard states that the cable screen must only be earthed at one end of the segment to prevent earth fault currents.

#### 3.4 Setting the BACnet transmission speed

Set the transmission speed correctly before CIM 300 is ready to communicate on the BACnet MS/TP network. Use DIP switches SW4 and SW5 to set the transmission speed.

The default transmission speed is 9600 bit/s, but we recommend higher speeds for better data throughput. All devices on the BACnet MS/TP network must communicate at the same transmission speed.

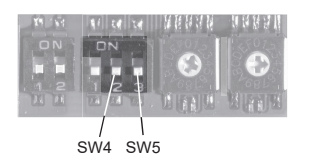

BACnet transmission speed settings

#### 3.4.1 DIP switch settings

Available transmission speeds in bit/s: 9600, 19200, 38400 and 76800.

Use DIP switches SW4 and SW5 to select the desired speed.

| Transmission speed<br>[bit/s] | SW4 | SW5 |
|-------------------------------|-----|-----|
| 9600                          | OFF | OFF |
| 19200                         | OFF | ON  |
| 38400                         | ON  | OFF |
| 76800                         | ON  | ON  |

The default transmission speed is 9600 bit/s, as per the BACnet MS/TP standard. The transmission speed will be effective immediately after setting the values of the DIP switch.

#### 3.5 Selecting the Device Object Instance Number

The Device Object Identifier value consists of two components:

- a 10-bit Object Type (bits 22 to 31)
- a 22-bit Instance Number (bits 0 to 21).

| 31    | 22     | 21      | 0        | 977 |
|-------|--------|---------|----------|-----|
| Objec | t type | Instanc | e Number | 345 |
| 10    | bits   | 22      | 2 bits   | ž   |

#### Bit numbers

The Object Type is fixed and determines that it is a Device Object. The Instance Number is a numeric code that is used to identify the device. It must be unique inter-network-wide, i.e. on all interconnected networks.

CIM 300 offers two different approaches to setting the BACnet Device Object Instance Number: default and custom, both described in the following subsections.

#### 3.5.1 Default Instance Number

By default, CIM 300 uses a pre-defined Device Object Instance Number, which is 227XXX where XXX is the BACnet MAC address. This gives an Instance Number range of 227000 to 227127.

#### Example

FM041710

The BACnet MAC address is set to 20 via the hexadecimal rotary switches, so the Device Object Instance Number is 227020.

#### **Related information**

#### 3.7 Selecting the BACnet MAC address

#### 3.5.2 Custom Instance Number

To use the complete Instance Number range, set the new Instance Number with the BACnet object Custom Device Object Instance Number (AV, 0), and set SW3 to ON. This will immediately set the new Device Object Instance Number.

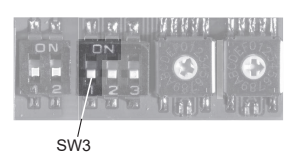

TM041709

Device Object Instance Number

| Device Object Instance Number         | SW3 |
|---------------------------------------|-----|
| Default (227000 + BACnet MAC address) | OFF |
| Custom, set with object (AV, 0)       | ON  |

The default Present\_Value of the Custom Device Object Instance Number is 231.

#### Example

The Present\_Value of the Custom Device Object Instance Number (AV, 0) is 231, so the Device Object Instance Number is 231.

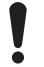

The Present\_Value of the Custom Device Object Instance Number cannot be 4194303, as this is a reserved value.

#### 3.6 Selecting the Device Object Name

The property Device\_Name is a character string that must be unique inter-network-wide. By default, the name will be constructed as "Grundfos - XXXXXX" where XXXXXX is the current Device Object Instance Number as described in section Selecting the Device Object Instance Number.

#### Example

The Device Object Instance Number is 227001, so the Device Object Name is "Grundfos - 227001".

If a new name is selected, it will be stored in the device and replace the default naming scheme.

#### **Related information**

3.5 Selecting the Device Object Instance Number

#### 3.7 Selecting the BACnet MAC address

To set the BACnet MAC address, use the two hexadecimal rotary switches, SW6 and SW7.

The value must be within the range of 0 to 127. An illegal value will result in a MAC address of 0.

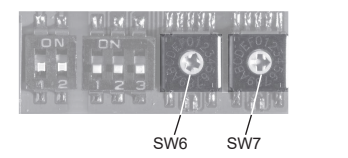

Setting the BACnet MAC address

For a complete overview of BACnet addresses, see section BACnet MAC address, CIM 300.

You must set the BACnet MAC address decimally from 0 to 127 and it must be unique on the BACnet MS/TP segment.

#### **Related information**

11. BACnet MAC address, CIM 300

#### 3.8 Termination resistor

A termination resistor for line termination is fitted on CIM 300 and has a value of 120  $\Omega$ . It is to be cut in if CIM 300 is set as the last station on the network.

CIM 300 has two DIP switches, SW1 and SW2, for cutting the termination resistor in and out.

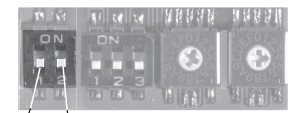

sw1 sw2

Cutting the termination resistor in and out

| Status  | SW1 | SW2 |
|---------|-----|-----|
| Cut in  | ON  | ON  |
|         | OFF | OFF |
| Cut out | ON  | OFF |
|         | OFF | ON  |
|         |     |     |

Default setting: Termination resistor cut out.

#### 3.9 Cable length

The maximum recommended cable length within a BACnet MS/TP segment is 1200 metres (4000 ft) with 0.82 mm<sup>2</sup> (AWG 18) cable. The connection between the BACnet modules must be made by use of a screened, twisted-pair cable with a characteristic impedance between 100 and 130  $\Omega.$ 

#### 3.10 LEDs

CIM 300 BACnet has two LEDs.

- Red and green status LED (LED1) for BACnet MS/TP communication
- Red and green status LED (LED2) for internal communication between CIM 300 and the Grundfos pump.

#### 3.10.1 LED1, BACnet MS/TP communication

| Status          | Description                                     |
|-----------------|-------------------------------------------------|
| Off             | No communication.                               |
| Flashing green  | Communication active.                           |
| Flashing red    | Fault in the BACnet communication.              |
| Permanently red | Fault in the CIM 300 BACnet configura-<br>tion. |

#### 3.10.2 LED2, internal communication

| Status            | Description                                                |
|-------------------|------------------------------------------------------------|
| Off               | CIM 300 has been switched off or is start-<br>ing up.      |
| Flashing red      | No internal communication between CIM 300 and the pump.    |
| Permanently red   | CIM 300 does not support the specific pump version.        |
| Permanently green | Internal communication between CIM 300 and the pump is OK. |

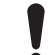

TM041706

FM041701

During startup, there may be a delay of up to 5 seconds before the LED status is updated.

#### 4. BACnet IP, CIM 500 setup

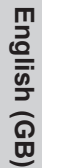

WARNING

Electric shock Death or serious personal injury

Connect CIM 500 only to SELV or SELV-E circuits.

#### 4.1 Connecting the Ethernet cable

Use RJ45 plugs and Ethernet cable. Connect the cable shield to protective earth at both ends.

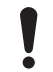

It is important to connect the cable shield to earth through an earth clamp or to connect the cable shield to earth in the connector.

CIM 500 is designed for flexible network installation; the built-in two port switch makes it possible to daisy chain from product to product without the need of additional Ethernet switches. The last product in the chain is only connected to one of the Ethernet ports. Each Ethernet port has its own MAC address.

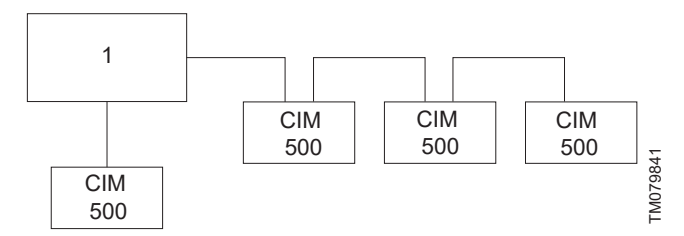

Example of Industrial Ethernet network

| 1 Ether | net switch |
|---------|------------|

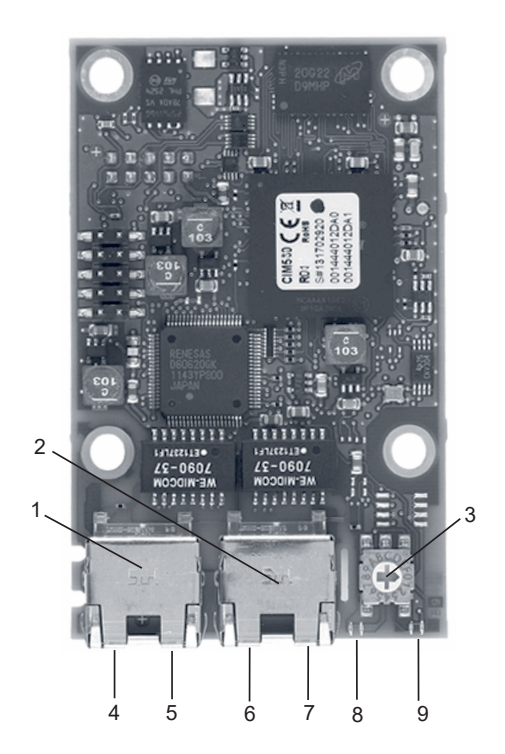

TM079842

Example of Ethernet connection

| Pos. | Description                                                                                  | Designation |
|------|----------------------------------------------------------------------------------------------|-------------|
| 1    | Industrial Ethernet RJ45 connector 1                                                         | ETH1        |
| 2    | Industrial Ethernet RJ45 connector 2                                                         | ETH2        |
| 3    | Rotary switch for protocol selection                                                         | SW1         |
| 4    | Data activity LED for connector 1                                                            | DATA1       |
| 5    | Link LED for connector 1                                                                     | LINK1       |
| 6    | Data activity LED for connector 2                                                            | DATA2       |
| 7    | Link LED for connector 2                                                                     | LINK2       |
| 8    | Green and red status LED for Ethernet communication                                          | LED1        |
| 9    | Green and red status LED for internal com-<br>munication between the module and the<br>pump. | LED2        |

## English (GB)

#### 4.2 Setting the Industrial Ethernet protocol

The CIM 500 Ethernet module has a rotary switch for selection of the Industrial Ethernet protocol.

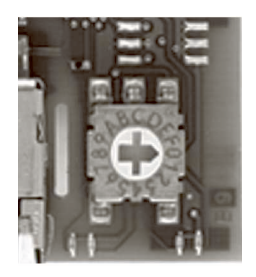

Selecting the Industrial Ethernet protocol

| Pos. | Description                                                                                                    |
|------|----------------------------------------------------------------------------------------------------|
| 0    | PROFINET IO (default)                                                                                                    |
| 1    | Modbus TCP                                                                                                    |
| 2    | BACnet IP                                                                                                    |
| 3    | EtherNet/IP                                                                                                    |
| 4    | GRM IP (requires a contract with Grundfos)                                                                                                    |
| 5.E  | Reserved, LED1 will be permanently red to indicate an in-<br>valid configuration.                                                                                                    |
|      | Reset to factory default.                                                                                                    |
| F    | Note: The rotary switch must to be set in this position for 20 seconds to reset to factory default. During this period, LED1 flashes red and green at the same time to indicate that a reset will occur. |

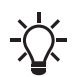

Every change of the rotary switch while the module is powered on will cause the module to restart.

#### 4.3 Setting the IP addresses

The CIM 500 Ethernet module is default set to a fixed IP address. You can change the IP address settings from the built-in webserver.

| Default IP settings<br>used by the webserver | IP address:                         | 192.168.1.100 |
|----------------------------------------------|-------------------------------------|---------------|
|                                              | Subnet mask:                        | 255.255.255.0 |
|                                              | Gateway:                            | 192.168.1.1   |
| IP settings for BACnet<br>IP                 | Make the settings via the webserver |               |

4.4 Establishing connection to the webserver

You can configure CIM 500 using the built-in webserver. To establish a connection from a PC to CIM 500, the following steps are required:

- Connect the PC and the CIM 500 module using an Ethernet cable.
- Configure the PC Ethernet port to the same subnetwork as CIM 500, for example 192.168.1.101, and the subnet mask to 255.255.255.0.
- Open a standard Internet browser and type 192.168.1.100 in the URL field.
- · Log in to the webserver:

| User     | admin (default)    |
|----------|--------------------|
| Password | Grundfos (default) |

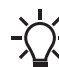

TM079751

User name and password may have been changed from their default values.

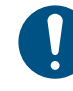

Change username and password at first login.

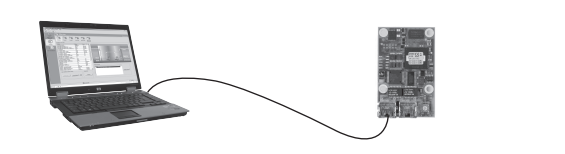

TM056436

CIM 500 connected to PC via Ethernet cable

For further information on how to use the webserver. See section Webserver configuration.

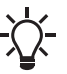

You can use both ETH1 and ETH2 to establish a connection to the webserver.

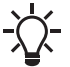

You can access the webserver while the selected Industrial Ethernet protocol is active.

#### 4.5 Status LEDs

The CIM 500 Ethernet module has two status LEDs, LED1 and LED2.

- Red and green status LED (LED1) for Ethernet communication
- Red and green status LED (LED2) for internal communication between CIM 500 and the Grundfos product.

#### LED1

| Status                    | Description                                                          |
|---------------------------|----------------------------------------------------------------------|
| Off                       | No BACnet IP communication or switched off.                          |
| Flashing green            | BACnet IP communication active.                                      |
| Permanently red           | CIM 500 module configuration fault.                                  |
| Permanently red and green | Error in firmware download.                                          |
| Flashing red and green    | Resetting to factory default.<br>After 20 seconds. CIM 500 restarts. |

#### LED2

| Status                    | Description                                                            |
|---------------------------|------------------------------------------------------------------------|
| Off                       | CIM 500 is switched off.                                               |
| Flashing red              | No internal communication between CIM 500 and the Grundfos product.    |
| Permanently red           | CIM 500 does not support the Grundfos product connected.               |
| Permanently green         | Internal communication between CIM 500 and the Grundfos product is OK. |
| Permanently red and green | Memory fault.                                                          |

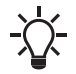

During startup, there is a delay of up to 5 seconds before LED1 and LED2 status is updated.

#### 4.6 DATA and LINK LEDs

The CIM 500 Ethernet module has two connectivity LEDs related to each RJ45 connector.

#### DATA1 and DATA2

These yellow LEDs indicate data traffic activity.

| Status                | Description                                            |
|-----------------------|--------------------------------------------------------|
| Yellow off            | No data communication on the RJ45 connector.           |
| Yellow flashing       | Data communication ongoing on the RJ45 con-<br>nector. |
| Permanently<br>yellow | Heavy network traffic.                                 |

#### LINK1 and LINK2

These green LEDs show whether the Ethernet cable is properly connected.

| Status    | Description                                |
|-----------|--------------------------------------------|
| Green off | No Ethernet link on the RJ45 connector.    |
| Green on  | Ethernet link on the RJ45 connector is OK. |

#### 5. Supported services

BACnet Interoperability Building Blocks (BIBBs) are collections of one or more BACnet services. These are described in terms of an "A" and a "B" device. Both devices are nodes on a BACnet internetwork. In most cases, the "A" device will act as the user of data (client), and the "B" device will be the provider of this data (server). CIM/CIU 300 and 500 are BACnet Application-Specific Controllers (B-ASC) with a few additional services.

#### 5.1 Data-sharing services

| Name                       | BACnet BIBB code                                                           | Notes                                                                             | Initiate | Execute |
|----------------------------|----------------------------------------------------------------------------|-----------------------------------------------------------------------------------|----------|---------|
| ReadProperty               | DS-RP-B                                                                    | CIM 300 and 500 can be a provider of data.                                        | -        | •       |
| ReadPropertyMultiple       | DS-RPM-B                                                                   | CIM 300 and 500 can be a provider of data and return multiple values at one time. | -        | •       |
| WriteProperty              | DS-WP-B CIM 300 and 500 allow a value to be changed over the net-<br>work. |                                                                                   | -        | •       |
| WritePropertyMultiple      | DS-WPM-B                                                                   | CIM 300 and 500 allow multiple values to be changed over the network.             |          | •       |
| SubscribeCOV               |                                                                            | CIM 300 and 500 can be a provider of "Change Of Value"                            | -        | •       |
| ConfirmedCOVNotification   | DS-COV-B                                                                   | data. It supports up to 10 simultaneous COV subscriptions.                        | ٠        | -       |
| UnconfirmedCOVNotification | _                                                                          | Subscription lifetime can be limited or unlimited.                                | ٠        | -       |

#### 5.2 Device management services

| Name                       | BACnet BIBB code | Notes                                                                                                    | Initiate | Execute |
|----------------------------|------------------|----------------------------------------------------------------------------------------------------|----------|---------|
| Who-Is                     |                  | CIM 300 and 500 can seek information about device attrib-                                                                                                    | ٠        | -       |
| I-Am                       | – DIVI-DDB-A     | utes of other devices and interpret device announcements.                                                                                                    | -        | •       |
| Who-Is                     |                  | CIM 300 and 500 can provide information about their device                                                                                                    | -        | •       |
| I-Am                       |                  | attributes and responds to requests to identify themselves.                                                                                                    |          |         |
| Who-Has                    |                  | CIM 300 and 500 can provide address information about                                                                                                    | -        | •       |
| I-Have                     |                  | their objects upon request.                                                                                                    | ٠        | -       |
| DeviceCommunicationControl | DM-DCC-B         | CIM 300 and 500 can respond to communication control re-<br>quests. They support both limited and unlimited dura-<br>tion. The password, if required, is "Grundfos". | -        | ٠       |

## 6. Object overview

## 6.1 Device Object

The following properties are supported in the Device Object (available for all pump types).

| Property identifier             | Data type                                    | Notes                                                                                                    | Access |
|---------------------------------|----------------------------------------------|----------------------------------------------------------------------------------------------------|--------|
| Object_Identifier               | BACnetObjectIdentifier                       | See section Selecting the Device Object Instance Number.                                                                                                    | R      |
| Object_Name                     | CharacterString                              | See section Selecting the Device Object Name for details on object name.                                                                                                    | W      |
| Object_Type                     | BACnetObjectType                             | DEVICE.                                                                                                    | R      |
| System_Status                   | BACnetDeviceStatus                           | OPERATIONAL.                                                                                                    | R      |
| Vendor_Name                     | CharacterString                              | Grundfos.                                                                                                    | R      |
| Vendor_Identifier               | Unsigned16                                   | 227.                                                                                                    | R      |
| Model_Name                      | CharacterString                              | Will show the Grundfos pump model to which the CIM/CIU module is connected.                                                                                                    | R      |
| Firmware_Revision               | CharacterString                              | Revision of the firmware in the CIM/CIU module.                                                                                                    | R      |
| Application_Software_Version    | CharacterString                              | Software build date, DD-MM-YYYY.                                                                                                    | R      |
| Location                        | CharacterString                              | The user can enter a location here (maximum 200 characters).                                                                                                    | W      |
| Description                     | CharacterString                              | The user can enter a description here (maximum 200 characters).                                                                                                    | W      |
| Protocol_Version                | Unsigned                                     | Actual version of the BACnet protocol.                                                                                                    | R      |
| Protocol_Revision               | Unsigned                                     | Actual revision of the BACnet protocol.                                                                                                    | R      |
| Protocol_Services_Supported     | BACnetServicesSupported                      | Indicates which standardised protocol services are supported.                                                                                                    | R      |
| Protocol_Object_Types_Supported | BACnetObjectTypesSupported                   | Indicates which standardised protocol object types are supported.                                                                                                    | R      |
| Object_List                     | BACnetARRAY[N]of BACnetOb-<br>jectIdentifier | An array of objects available.                                                                                                    | R      |
| Max_APDU_Length_Accepted        | Unsigned                                     | CIM 300: The maximum number of bytes that may be<br>contained in a single APDU. Fixed to 480.<br>CIM 500: The maximum is 1476.                                                                           | R      |
| Segmentation_Supported          | BACnetSegmentation                           | Indicates if segmentation of messages is possible.<br>Will always read NO_SEGMENTATION to indicate<br>that segmentation is not possible.                                                                 | R      |
| APDU_Timeout                    | Unsigned                                     | Indicates the amount of time in ms before time-out.                                                                                                    | R      |
| Number_Of_APDU_Retries          | Unsigned                                     | Maximum number of times an APDU is to be retrans-<br>mitted.                                                                                                    | R      |
| Max_Master                      | Unsigned                                     | Specifies the highest possible address for master no-<br>des and must be between 1 and 127.<br>The default value is 127, but this value can be low-<br>ered by the user to reduce transmission overhead. | W      |
| Max_Info_Frames                 | Unsigned                                     | Specifies the maximum number of information frames that are sent before the token is passed on. Fixed to 1.                                                                                              | R      |
| Device_Address_Binding          | List of BACnetAddressBindings                | Holds address bindings to other devices, if any.                                                                                                    | R      |
| Database_Revision               | Unsigned                                     | Logical revision number for the device database.                                                                                                    | R      |

#### **Related information**

3.5 Selecting the Device Object Instance Number

3.6 Selecting the Device Object Name

## 6.2 Binary inputs

Binary objects that provide information from the Grundfos pump.

| ID     | Object name                             | R/W | Notes                                                                                     | MAGNA3 | E-pumps<br>0.25 - 7.5 kW | CUE/<br>E-pumps<br>11-22 kW |
|--------|-----------------------------------------|-----|-------------------------------------------------------------------------------------------|--------|--------------------------|-----------------------------|
| BI, 0  | Control source status                   | R   | Status of the actual control source.<br>0: Local control<br>1: Bus control.               | ٠      | ٠                        | •                           |
| BI, 1  | Actual direction                        | R   | Rotational direction of the pump impeller.<br>0: Clockwise<br>1: Counterclockwise.        | •      | •                        | •                           |
| BI, 2  | Rotation status                         | R   | Rotation status.<br>0: No rotation<br>1: Rotation (pump running).                         | •      | •                        | •                           |
| BI, 3  | At minimum speed                        | R   | 0: Not running at minimum speed<br>1: Running at minimum speed.                           | •      | ٠                        | •                           |
| BI, 4  | At maximum speed                        | R   | 0: Not running at maximum speed<br>1: Running at maximum speed.                           | •      | •                        | •                           |
| BI, 9  | Low Flow stop active                    | R   | 0: Not active<br>1: Active.                                                               | -      | Н                        | -                           |
| BI, 11 | Digital input 1 status                  | R   | 0: Not active<br>1: Active.                                                               | •      | ٠                        | •                           |
| BI, 12 | Digital input 2 status                  | R   | 0: Not active<br>1: Active.                                                               | •      | •                        | •                           |
| BI, 13 | Digital input 3 status                  | R   | 0: Not active<br>1: Active.                                                               | -      | ٠                        | •                           |
| BI, 14 | Digital output 1 status                 | R   | 0: Not active<br>1: Active.                                                               | •      | •                        | •                           |
| BI, 15 | Digital output 2 status                 | R   | 0: Not active<br>1: Active.                                                               | •      | •                        | •                           |
| BI, 28 | Fault simulation status                 | R   | Fault simulation status.<br>0: Fault simulation not active<br>1: Fault simulation active. | ٠      | Н                        | •                           |
| BI, 31 | At power limit                          | R   | 0: Not running at power limit<br>1: Running at power limit.                               | ٠      | Н                        | -                           |
| BI, 38 | Setpoint influence                      | R   | 0: Not active<br>1: Active.                                                               | ٠      | Н                        | -                           |
| BI, 39 | Max. flow limit                         | R   | 0: Not active<br>1: Active.                                                               | ٠      | Н                        | -                           |
| BI, 62 | Flow estimation below range             | R   | 0: Flow estimation inside range<br>1: Flow estimation below range                         | ٠      | Н                        | •                           |
| BI, 63 | Flow estimation above range             | R   | 0: Flow estimation not above range<br>1: Flow estimation above range                      | •      | -                        | -                           |
| BI, 64 | Forced to local                         | R   | 0: Not forced to local<br>1: Forced to local                                              | ٠      | Н                        | -                           |
| BI, 86 | Status direct control (Positive $K_p$ ) | R   | 0: Disabled<br>1: Enabled (Positive K <sub>p</sub> ).                                     | •      | Н                        | -                           |

H: Only available on MGE model H and later.

## 6.3 Binary outputs

Binary objects for control of the Grundfos pump.

| ID     | Object name            | R/W | Notes                                                                                                    | MAGNA3 | E-pumps<br>0.25 - 7.5 kW | CUE/<br>E-pumps<br>11-22 kW |
|--------|------------------------|-----|----------------------------------------------------------------------------------------------------|--------|--------------------------|-----------------------------|
| BO, 0  | Set control source     | W   | Sets the control source.<br>Set to 1 to enable pump control via BACnet.<br>0: Local control (default)<br>1: Bus control.                                                                                                    | ٠      | ٠                        | •                           |
| BO, 1  | Relay 1 control        | W   | Controls relay 1 if bus control is enabled and<br>relay 1 is set to be controlled via bus.<br>0: Closed (default)<br>1: Open.                                                                                                    | -      | •                        | •                           |
| BO, 2  | Relay 2 control        | W   | Controls relay 2 if bus control is enabled and<br>relay 2 is set to be controlled via bus.<br>0: Closed (default)<br>1: Open.                                                                                                    | -      | Н                        | •                           |
| BO, 4  | Reset fault            | W   | Resets fault if bus control is enabled.<br>(Triggered on rising edge).<br>0: No resetting (default)<br>1: Resetting.                                                                                                    | •      | ٠                        | •                           |
| BO, 5  | Fault simulation       | W   | Enables simulated fault if bus control is ena-<br>bled.<br>0: Disabled (default)<br>1: Enabled.                                                                                                    | ٠      | ٠                        | •                           |
| BO, 6  | Copy settings to local | W   | Copies remote settings to local pump set-<br>tings.<br>0: Disabled<br>1: Enabled.<br><b>NOTE</b><br>Copy of the Control Context, which is Control<br>mode, Operating mode, On/off and Setpoint,<br>from the remote setting to the local setting<br>takes place when CopyToLocal has been en-<br>abled, but only during a Remote->Local tran-<br>sition.<br>It is necessary to introduce such a transition<br>whenever the user wants the local setting to<br>be updated and stored in the EEPROM. | Ð      | Н                        | -                           |
| BO, 9  | Enable max. flow limit | W   | 0: Disabled<br>1: Enabled.                                                                                                    | •      | Н                        | -                           |
| BO, 21 | Set direct control     | W   | 0: Disabled (negative Kp)<br>1: Enabled (positive K <sub>p</sub> ).                                                                                                    | ٠      | Н                        | -                           |

H: Only available on MGE model H and later.

#### 6.4 Multistate inputs

Objects that contain an enumeration value from the pump.

| (GB  |
|------|
| lish |
| na   |
|      |

CUE/

| ID       | Object name               | R/W      | Notes                                                                   | MAGNA3 | E-pumps<br>0.25 - 7.5 kW | CUE/<br>E-pumps<br>11-22 kW |
|----------|---------------------------|----------|-------------------------------------------------------------------------|--------|--------------------------|-----------------------------|
|          |                           |          | Reads the current control mode.<br>1: Constant speed                    |        |                          |                             |
|          |                           |          | 3: Proportional pressure<br>4: Automatic / AUTOADART                    |        |                          |                             |
| MLO      |                           | P        | 5: Constant flow<br>6: Constant temperature                             |        |                          |                             |
| IVII, U  | Actual control mode       | ĸ        | 7: Constant level<br>8: Constant percentage<br>9: FLOW <sub>ADAPT</sub> | •      | •                        | ·                           |
|          |                           |          | 10: Closed-loop sensor control<br>11: Constant diff. pressure           |        |                          |                             |
|          |                           |          | See section Control modes for details on the control modes.             |        |                          |                             |
|          | A deal and the second     | -        | Reads the current operating mode.<br>1: Start (normal)                  |        |                          |                             |
| MI, 1    | Actual operating mode     | R        | 2: Stop<br>3: Minimum<br>4: Maximum.                                    | •      | •                        | •                           |
| MI, 2    | Next bearing-service type | R        | Type of next bearing service.<br>1: Service type unknown                | -      | Н                        | •                           |
|          | 0 11                      |          | 2: Lubricate bearings<br>3: Change bearings.                            |        |                          |                             |
|          |                           | <u>.</u> | Reads the status of the CIM module, useful for fault finding.           |        |                          |                             |
| MI, 3    | CIM status                | R        | 1: OK<br>2: EEPROM fault<br>3: Memory fault                             | •      | •                        | •                           |
|          |                           | <u>.</u> | Unit of the feedback sensor.                                            |        |                          |                             |
|          |                           |          | 2: bar<br>3: mbar                                                       |        |                          |                             |
|          |                           |          | 4: m<br>5: kPa                                                          |        |                          |                             |
| MI 11    | Feedback sensor unit      | P        | 6: psi<br>7: ft<br>8: m <sup>3</sup> /h                                 |        |                          | •                           |
| IVII, II |                           | ĸ        | 9: m <sup>3</sup> /s<br>10: l/s                                         | •      | •                        | •                           |
|          |                           |          | 11: gpm<br>12: °C<br>12: °C                                             |        |                          |                             |
|          |                           |          | 13. F<br>14: %<br>15: K                                                 |        |                          |                             |
|          |                           |          | 16: l/h.                                                                |        |                          |                             |

H: Only available on MGE model H and later.

#### **Related information**

7.1 Control modes

#### 6.5 Multistate outputs

Objects that set an enumeration value in the pump.

| ID    | Object name        | R/W | Notes                                                                                                    | MAGNA3 | E-pumps<br>0.25 - 7.5 kW | CUE/<br>E-pumps<br>11-22 kW |
|-------|--------------------|-----|----------------------------------------------------------------------------------------------------|--------|--------------------------|-----------------------------|
| MO, 0 | Set control mode   | W   | Sets the control mode if bus control is enabled.<br>1: Constant speed (default)<br>2: Constant pressure<br>3: Proportional pressure<br>4: Automatic / AUTO <sub>ADAPT</sub><br>5: Constant flow<br>6: Constant temperature<br>7: Constant level<br>8: Constant percentage (not for MAGNA and MGE)<br>9: FLOW <sub>ADAPT</sub><br>10: Closed-loop sensor control (not for MA-GNA and MGE)<br>11: Constant diff. pressure<br>12: Constant diff. temperature.<br>See section Control modes for details on the control modes. | •      | •                        | •                           |
| MO, 1 | Set operating mode | W   | Sets the operating mode if bus control is ena-<br>bled.<br>1: Start (normal)<br>2: Stop (default)<br>3: Minimum<br>4: Maximum.                                                                                                    | •      | ٠                        | ٠                           |
| MO, 2 | Product simulation | W   | Enables product simulation (for commission-<br>ing and testing purposes, can only be ena-<br>bled when no physical pump is present).<br>1: Disabled (default)<br>2: MAGNA<br>3: E-pumps 0.25 - 7.5 kW<br>4: E-pumps 11-22 kW / CUE<br>8: MAGNA3<br>9: E-pumps based on MGE model H.<br>See section Product simulation for details.                                                                                                    | ٠      | •                        | •                           |

H: Only available on MGE model H and later.

#### **Related information**

7.1 Control modes

7.6 Product simulation

# English (GB)

....

## 6.6 Analog inputs

Objects with measured values and status information from the pump.

| ID     | Object name             | R/W | Notes                                                                                       | Unit               | MAGNA3 | E-pumps<br>0.25 - 7.5 kW | CUE/<br>E-pumps<br>11-22 kW |
|--------|-------------------------|-----|---------------------------------------------------------------------------------------------|--------------------|--------|--------------------------|-----------------------------|
| AI, 0  | Fault code              | R   | Grundfos fault code. See section BACnet MAC                                                 | -                  | •      | •                        | •                           |
| AI, 1  | Warning code            | R   | address (CIM 300).                                                                          | -                  | •      | •                        | •                           |
| AI, 2  | Time to bearing service | R   | Time to bearing service in months.<br>A value of 24 means "24 or more".                     | month              | -      | Н                        | •                           |
| AI, 3  | Capacity                | R   | Actual capacity value (process feedback).                                                   | %                  | •      | ٠                        | •                           |
| AI, 4  | Head                    | R   | Actual system head/pressure.                                                                | bar                | S      | S                        | S                           |
| AI, 5  | Flow                    | R   | Actual system flow rate.                                                                    | m <sup>3</sup> /h  | S *    | S *                      | S *                         |
| AI, 6  | Relative performance    | R   | Performance relative to maximum performance.                                                | %                  | •      | •                        | •                           |
| AI, 7  | Speed                   | R   | Motor speed.                                                                                | rpm                | •      | •                        | •                           |
| AI, 8  | Frequency               | R   | Actual control signal applied to motor.                                                     | Hz                 | •      | •                        | •                           |
| AI, 9  | Actual setpoint         | R   | Actual setpoint.<br>Open loop: % of nominal frequency.<br>Closed loop: % of sensor maximum. | %                  | •      | ٠                        | •                           |
| AI, 10 | Motor current           | R   | Actual motor current.                                                                       | А                  | •      | •                        | •                           |
| AI, 11 | DC link voltage         | R   | Frequency converter DC Link voltage.                                                        | V                  | •      | •                        | •                           |
| AI, 12 | Motor voltage           | R   | Motor voltage.                                                                              | V                  | -      | Model G only             | •                           |
| AI, 13 | Power                   | R   | Total power consumption of the pump.                                                        | W                  | •      | •                        | •                           |
| AI, 14 | Remote flow             | R   | Measured flow at external sensor.                                                           | m <sup>3</sup> /h  | S      | G + S                    | S                           |
| AI, 15 | Inlet pressure          | R   | System inlet pressure.                                                                      | bar                | -      | G + S                    | S                           |
| AI, 16 | Remote pressure         | R   | Measured pressure at external sensor.                                                       | bar                | S      | G + S                    | S                           |
| AI, 17 | Level                   | R   | Tank level.                                                                                 | m                  | -      | S                        | S                           |
| AI, 18 | Power electronic temp.  | R   | Temperature in frequency converter.                                                         | °C                 | •      | •                        | •                           |
| AI, 19 | Motor temperature       | R   | Motor winding temperature.                                                                  | °C                 | -      | G                        | •                           |
| AI, 20 | Remote temperature      | R   | Temperature at external sensor.                                                             | °C                 | -      | S                        | S                           |
| AI, 21 | Electronic temperature  | R   | Pump electronics temperature.                                                               | °C                 | -      | H + S                    | S                           |
| AI, 22 | Fluid temperature       | R   | Pumped-liquid temperature.                                                                  | °C                 | •      | G                        | S                           |
| AI, 23 | Bearing temperature DE  | R   | Bearing temperature, drive end.                                                             | °C                 | -      | -                        | CUE + S                     |
| AI, 24 | Bearing temp. NDE       | R   | Bearing temperature, non-drive end.                                                         | °C                 | -      | -                        | CUE + S                     |
| AI, 25 | Auxiliary sensor input  | R   | Auxiliary sensor input.                                                                     | %                  | -      | S                        | S                           |
| AI, 26 | Specific energy         | R   | Specific energy consumption.                                                                | kWh/m <sup>3</sup> | •      | H + S                    | CUE                         |
| AI, 27 | Runtime                 | R   | Total operating time of the pump.                                                           | h                  | •      | •                        | •                           |
| AI, 28 | Total on time           | R   | Total power-on time of the pump.                                                            | h                  | •      | •                        | •                           |
| AI, 29 | Torque                  | R   | Motor torque.                                                                               | Nm                 | -      | -                        | •                           |
| AI, 30 | Energy consumption      | R   | Total energy consumption of the pump.                                                       | kWh                | •      | •                        | •                           |
| AI, 31 | Number of starts        | R   | Number of times the pump has started.                                                       | -                  | •      | •                        | •                           |
| AI, 32 | Volume                  | R   | Total pumped volume.                                                                        | m <sup>3</sup>     | •      | H + S                    | CUE                         |
| AI. 37 | Outlet pressure         | R   | System outlet pressure.                                                                     | bar                | _      | Н                        |                             |
| AI. 57 | Remote temperature 2    | R   | Temperature at external temperature sensor 2.                                               | °C                 | S      | H + S                    |                             |
| AI, 58 | User setpoint           | R   | User-selected setpoint.<br>Open loop: % of nominal frequency.                               | %                  | •      | •                        | •                           |
| AL 85  | Min of feedback sensor  | R   | Minimum value of feedback sensor                                                            |                    |        | •                        |                             |
| AI 86  | Max of feedback sensor  | R   | Maximum value of feedback sensor                                                            |                    | •      | •                        | -                           |
| ΔI 02  | l aad nercent           | R   | Motor current in percent of rated motor current                                             | - 0%               | -      | <br>Н                    | -                           |
| AI 02  |                         | R   | Pressure between numn flanges                                                               | hor                | -      | <br>H+S                  |                             |
| ΔΙ Ω5  | Actual flow limit       |     | Actual maximum flow limit                                                                   | m3/L               | -      | ц                        |                             |
| ΔΙ 114 | Remote diff tomporature |     |                                                                                             | °C                 | •      | <u>Птс</u><br>           | -                           |
| ΔI 115 |                         |     |                                                                                             | bar                | -      | н+з<br>Н+С               | -                           |
| AL 116 | Outlet diff, pressure   | R   | Differential pressure at the outlet nine                                                    | bar                | -      | H+S                      | -                           |
| ,      |                         |     | · · · · · · · · · · · · · · · · · · ·                                                       |                    |        |                          |                             |

| ID      | Object name            | R/W | Notes                                                         | Unit | MAGNA3 | E-pumps<br>0.25 - 7.5 kW | CUE/<br>E-pumps<br>11-22 kW |
|---------|------------------------|-----|---------------------------------------------------------------|------|--------|--------------------------|-----------------------------|
| AI, 117 | Remote diff. pressure  | R   | Differential pressure at remote sensor.                       | bar  | -      | H + S                    | -                           |
| AI, 118 | Storage tank Level     | R   | Water level in the storage tank.                              | m    | -      | H + S                    | -                           |
| AI, 119 | Heat energy counter    | R   | Accumulated heat energy in pump life.                         | kWh  | S      | H + S                    | -                           |
| AI, 120 | Heat power             | R   | Actual heat power.                                            | W    | S      | H + S                    | -                           |
| AI, 121 | Heat diff. temperature | R   | Differential temperature (heat).                              | K    | S      | H + S                    | -                           |
| AI, 130 | Nominal frequency      | R   | Nominal pump frequency.                                       | Hz   | •      | Н                        | -                           |
| AI, 131 | Minimum frequency      | R   | Minimum frequency in % of nominal frequency.                  | %    | •      | Н                        | -                           |
| AI, 132 | Maximum frequency      | R   | Maximum frequency in % of nominal frequency.                  | %    | •      | Н                        | -                           |
| AI, 133 | Setpoint range minimum | R   | Minimum value of setpoint range in % of sensor maximum value. | %    | •      | Н                        | -                           |
| AI, 134 | Setpoint range maximum | R   | Maximum value of setpoint range in % of sensor maximum value  | %    | •      | Н                        | -                           |
| AI, 135 | Heat energy counter 2  | R   | Heat energy counter 2                                         | kWh  | •      | -                        | -                           |

m<sup>3</sup>

•

-

-

G: Only available on MGE model G and later versions.

•: Always available.

AI, 136 Volume counter 2

S: Sensor required.

H: Only available on MGE model H and later.

S\*: On TPE Series 2000 and MAGNA/UPE, the flow is estimated and is only to be used for monitoring, not for control purposes. On all other pump types, a flow sensor is required.

R

Volume counter 2

CUE: Only available on CUE (with sensor).

3-ph: Only available on three-phase E-pumps.

#### **Related information**

11. BACnet MAC address, CIM 300

#### 6.7 Analog outputs

Object for setting a new setpoint in the pump.

| ID    | Object name         | R/W | Notes                                                                                                    | Unit              | MAGNA3 | E-pumps<br>0.25 - 7.5 kW | CUE/<br>E-pumps<br>11-22 kW |
|-------|---------------------|-----|----------------------------------------------------------------------------------------------------|-------------------|--------|--------------------------|-----------------------------|
| AO, 0 | Set setpoint        | W   | Sets the pump setpoint if bus control is enabled.<br>Closed loop: % of setpoint range.<br>Open loop: % of nominal frequency.<br>A value of 0 does not imply a stop.<br>See section Setpoint. | %                 | ٠      | ٠                        | ٠                           |
| AO, 5 | Set max. flow limit | W   | Sets the maximum flow limit value.                                                                                                    | m <sup>3</sup> /h | ٠      | Н                        | -                           |

H: Only available on MGE model H and later.

#### **Related information**

7.2 Setpoint

#### 6.8 Analog values

Objects for configuration of the module, the unit and the pump.

| ID     | Object name                               | R/W | Notes                                                                                                    | Unit  | MAGNA3 | E-pumps<br>0.25 - 7.5 kW | CUE/<br>E-pumps<br>11-22 kW |
|--------|-------------------------------------------|-----|----------------------------------------------------------------------------------------------------|-------|--------|--------------------------|-----------------------------|
| AV, 0  | Custom Device Object In-<br>stance Number | R/W | Value for Custom Device Object Instance Num-<br>ber. Used in conjunction with DIP switch SW3.<br>See section Selecting the Device Object In-<br>stance Number.<br>Present_Value range: 0-0x3FFFFE.<br>Default Present_Value: 0xE7.     | -     | ٠      | ٠                        | ٠                           |
| AV, 1  | BACnet watchdog                           | R/W | Time in seconds before BACnet communication<br>watchdog times out, and sets the pump to local<br>control mode.<br>See section BACnet communication watchdog.<br>0: Disabled (default).<br>Set to a value between 5 and 3600 to enable. | S     | ٠      | Н                        | ٠                           |
| AV, 2  | Simulation fault code                     | R/W | Fault code to simulate.<br>See section BACnet MAC address (CIM 300).<br>Can be cleared by writing a value of 0.                                                                                                    | -     | ٠      | н                        | •                           |
| AV, 3  | Simulation warning code                   | R/W | Warning code to simulate.<br>See section BACnet MAC address (CIM 300).<br>Can be cleared by writing a value of 0.                                                                                                    | -     | S      | Н                        | •                           |
| AV, 9  | Product time and date                     | R/W | Pump time and date in UNIX format (seconds since 00:00 01-01-1970).                                                                                                    | s     | S      | Н                        | -                           |
| AV, 12 | Remote sensor feedback                    | R/W | Sensor value via fieldbus                                                                                                    | %     | ٠      | Н                        | -                           |
| AV, 19 | Set Kp                                    | R/W | Set proportional gain K <sub>p</sub>                                                                                                    | 0.1   | ٠      | Н                        | -                           |
| AV, 20 | Set Ti                                    | R/W | Set integral action time T <sub>i</sub>                                                                                                    | 0.1 s | •      | Н                        | -                           |

H: Only available on MGE model H and later.

#### **Related information**

3.5 Selecting the Device Object Instance Number

7.3 BACnet communication watchdog

11. BACnet MAC address, CIM 300

#### 7. Detailed descriptions

#### 7.1 Control modes

| Control modes                                                                                                    | Description                                                                                                    | Illustration |          |
|----------------------------------------------------------------------------------------------------|----------------------------------------------------------------------------------------------------|--------------|----------|
| Constant speed                                                                                                    | Open loop<br>The setpoint of the pump is interpreted as the setpoint for the pump<br>speed in %.<br>The setpoint value is a percentage of the maximum speed of the pump.<br>No sensor is required.                                                                                                    |              | TM079755 |
| Constant pressure<br>Constant diff. pressure                                                                                               | Closed loop<br>The setpoint of the pump is interpreted as the setpoint for the pressure.<br>The controller inside the pump adapts the pump speed so that the pres-<br>sure is constant, regardless of the flow.<br>A pressure sensor is required.                                                                                                    |              | TM079756 |
| Constant flow<br>Constant level<br>Constant temperature<br>Constant diff. temperature<br>Constant percentage<br>Closed loop sensor control | Closed loop<br>You can obtain a constant flow, constant level, constant temperature or<br>constant percentage by replacing the main pressure sensor with another<br>sensor. For example a flow sensor is needed for flow control, a level sen-<br>sor is needed for level control and a temperature sensor is needed for<br>temperature control. Closed loop sensor control is not available for the<br>current pump.<br>Constant flow is illustrated to the right. |              | TM079754 |
| Proportional pressure                                                                                                    | Closed loop<br>The setpoint of the pump is interpreted as the basic setpoint for the pro-<br>portional-pressure mode (the black dot in the illustration).<br>This control mode is only available on GRUNDFOS MAGNA series and<br>TPE Series 2000 pumps.                                                                                                    |              | TM079757 |
| AUTO <sub>ADAPT</sub>                                                                                                    | AUTO <sub>ADAPT</sub><br>For this control mode, the optimum setpoint is automatically estimated<br>and used. This also means that any setpoint value is ignored.<br>Only available on GRUNDFOS MAGNA Series and some three-phase<br>motors of 0.55 to 7.5 kW.<br>A pressure sensor is required.                                                                                                    |              | TM079753 |
| FLOW <sub>ADAPT</sub>                                                                                                    | AUTO <sub>ADAPT</sub> with flow limitation<br>For this control mode, the optimum setpoint is automatically estimated<br>and used, but the flow is limited by the maximum flow limit value set by<br>the user.<br>Set the value with AO, 5.                                                                                                    |              | TM079758 |

H: Pressure (Head)

Q: Flow

#### Important notes to control modes

Only valid control modes are accepted.

**Example:** If the pump is a TPE Series 2000, with an MGE motor model G, and the control mode is changed to Constant temperature, the pump will not change its control mode because it is not possible for a TPE Series 2000 to run in this mode. The mode will then be the last valid control mode.

## English (GB)

#### 7.2 Setpoint

This object accepts values ranging from 0 to 100 (0 % to 100 %). The setpoint value can represent speed, pressure, flow, etc., depending on the selected control mode. A setpoint of 0 does not imply a stop.

#### 7.2.1 Setpoint in closed-loop control

The setpoint is written to AO, 0 Setpoint as a percentage value of the setpoint range. The selected setpoint is reflected in object AI, 58 UserSetpoint with the same scaling.

The actual setpoint, whether it has been set with Grundfos GO Remote, the pump display, the pump buttons or the fieldbus, can be read from AI, 9 ActualSetpoint. It is a percentage value of FeedbackSensorMax.

Generally, the actual setpoint value represents head, pressure, flow, temperature and so on depending on how the feedback sensor has been set to measure. The unit of measure can be read from MI,11 FeedbackSensorUnit.

It is possible to calculate back and forth between the setpoint in percent and its scaled value:

X<sub>act</sub>[unit] =

 $X_{set}[\%] \times (r_{max} - r_{min}) + r_{min}$ Where:

- r<sub>max</sub> = SetpointRangeMax × FeedbackSensorMax × FeedbackSensorUnit
- r<sub>min</sub> = SetpointRangeMin × FeedbackSensorMax × FeedbackSensorUnit

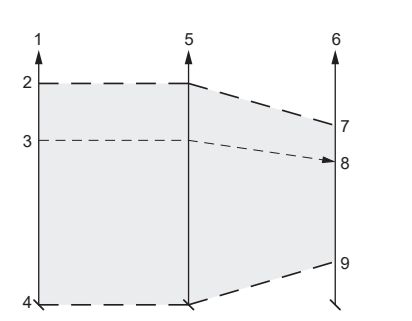

Setpoint in closed-loop control

| Pos. | Description      |
|------|------------------|
| 1    | Setpoint*        |
| 1    | (AO, 0)          |
| 2    | 100 %            |
| 3    | X <sub>set</sub> |
| 4    | 0 %              |
| 5    | UserSetpoint*    |
| 5    | (AI, 58)         |
| 6    | ActualSetpoint** |
| 0    | (AI, 9)          |
| 7    | SetpointRangeMax |
| 1    | (AI, 134)        |
| 8    | X <sub>act</sub> |
| 0    | SetpointRangeMin |
| 9    | (Al, 133)        |

\* Percentage of setpoint range.

\*\* Percentage of sensor maximum.

MAGNA3 40-100 example:

SetpointRangeMin: 5 %

SetpointRangeMax: 50 %

FeedbackSensorMax: 20

FeedbackSensorUnit: m

#### $r_{max} =$

SetpointRangeMax × FeedbackSensorMax × FeedbackSensorUnit = 50 % × 20 × m = 10 m

#### r<sub>min</sub> =

SetpointRangeMin × FeedbackSensorMax × FeedbackSensorUnit = 5 % × 20 × m = 1 m

X<sub>act</sub>[unit] =

 $X_{set}$ [%] × ( $r_{max}$ -  $r_{min}$ ) +  $r_{min}$ 

X<sub>set</sub>[%] × (10 m - 1 m) + 1 m

X<sub>set</sub>[%] × 9 m + 1 m

If  $X_{set}$ [%] has value 40 %, the pump will have an actual setpoint of 40 % × 9 m + 1 m = 4.6 m.

#### 7.2.2 Setpoint in open-loop control

The setpoint is written to AO, 0 Setpoint as a percentage value of the nominal frequency, fnom, represented by AI, 130 NomFrequency. The selected setpoint is reflected in AI, 58 UserSetpoint with the same scaling. From the fieldbus, it will get whatever value written to Setpoint, but from the display and Grundfos GO Remote, it is truncated to range [f<sub>min</sub>; f<sub>max</sub>], represented by AI, 132 MaxFrequency and AI, 131 MinFrequency. The actual setpoint, whether it has been set with Grundfos GO Remote, the pump display, the pump buttons or the fieldbus, can be read from AI, 9 ActualSetpoint, and it always reflects the frequency limitations. It equals the value that the pump actually uses.

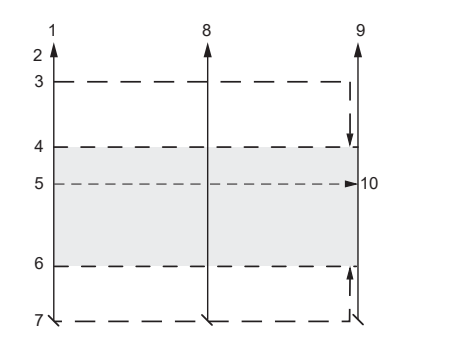

Setpoint in open-loop control

FM070154

| Pos. | Description      |
|------|------------------|
| 1    | Setpoint*        |
|      | (AO, 0)          |
| 2    | NomFrequency, Hz |
| Z    | (Al, 130)        |
| 3    | 100 %            |
| 4    | MaxFrequency     |
| 4    | (Al, 132)        |
| 5    | X <sub>set</sub> |
| 6    | MinFrequency     |
| 0    | (Al, 131)        |
| 7    | 0 %              |
| 0    | UserSetpoint*    |
| 0    | (AI, 58)         |
| 0    | ActualSetpoint*  |
| 9    | (Al, 9)          |
| 10   | X <sub>act</sub> |

\* Percentage of fnom.

For MGE motors and the CUE drive:

- [f<sub>min</sub>; f<sub>max</sub>] can be adjusted from the display and Grundfos GO Remote.
- With f<sub>max</sub> greater than f<sub>nom</sub>, a setpoint above 100 % is possible (over synchronous).

#### For MAGNA3:

- [f<sub>min</sub>; f<sub>max</sub>] are fixed.
- f<sub>max</sub> = f<sub>nom</sub> always.

FM070155

#### 7.3 BACnet communication watchdog

A BACnet communication watchdog is implemented in CIM/CIU 300 and CIM/CIU 500.

If no BACnet communication is detected for the time period defined by the BACnet watchdog object (AV, 1) and the pump is set to Bus control mode (BO, 0), the pump is automatically switched to local control mode, and its local settings will be used.

This functionality can be used to define the pump behaviour in case of a BACnet communication breakdown. Before enabling the watchdog, the local pump settings must be made with either a Grundfos PC Tool or Grundfos GO Remote. This ensures that the pump behaves as expected if the BACnet communication breaks down.

When BACnet communication is re-established after a watchdog time-out, the user must manually set the pump back to Bus control mode (BO, 0).

When the Present\_Value of the AV, 1 object is set to 0, the watchdog is disabled (default). To enable the watchdog, set the Present\_Value to [5-3600] seconds.

#### 7.4 Fault monitoring and resetting

This example shows how to monitor faults or warnings in the Grundfos pump and how to manually reset a fault.

The Fault code object (AV, 0) and the Warning code object (AV, 1) can both hold a Grundfos-specific fault code. See section BACnet MAC address (CIM 300) for code interpretation.

Warnings are notifications only and will not stop the pump, whereas faults will stop the pump. Most pumps can be configured to either automatically reset the fault when the fault condition disappears or to require manual resetting.

If a fault is to be manually reset, use the Reset fault object (BO, 4). When the Present\_Value of this object is set to 1, a Reset fault command is sent to the device.

#### Example of fault simulation

Fault simulation can be helpful for testing alarm behaviour of a pump. The pump will behave exactly as if a real alarm was on. This example shows how to simulate "undervoltage".

- Set "B0, 0 to value 1 (control source = remote).
- Set "Simulation fault code" (AV, 2) to 40 (undervoltage).
- Set "Fault simulation" (BO, 5) to 1 (enabled).
- Read "Fault code" (AI, 0), and check if it is set to 40.
- The red LED on the pump will indicate an alarm.
- Remove the simulated alarm settings by setting "Fault simulation" (BO, 5) to 0 (disabled).
- Reset the alarm via the pump display or via the BACnet object.
   "Reset fault" (BO, 4) and the pump will return to normal operation.

#### **Related information**

11. BACnet MAC address, CIM 300

#### 7.5 Pump control via BACnet

This example shows how to set a GRUNDFOS MAGNA to 50 % setpoint, in proportional-pressure mode.

- Before enabling pump control via BACnet, values for setpoint, control mode and operating mode must be set.
- Set operating mode with Multistate output 1. In this example, the value for operating mode must be 1 (Start).
- Set control mode with Multistate output 0. A value of 3 corresponds to Proportional pressure.
- Set the setpoint to a value of 50 % in Analog output 0. See section Setpoint for details on setpoint.
- To enable bus control, set Binary output 0 to a value of 1.

Now the GRUNDFOS MAGNA pump should be running at 50 % in proportional-pressure mode with bus control enabled.

#### Related information

7.2 Setpoint

### 7.6 Product simulation

Product profile simulation or pump simulation can be useful for testing and pre-commissioning purposes. It is possible to simulate a pump profile when using a CIU 300 that is not connected to a pump. CIU 300 will behave as if a pump was connected on the GENIbus, even if that is not the case. The objects supported by the simulated product will be available, although the data will only be dummy values that do not simulate real pump behaviour.

Product simulation is enabled by setting the Multistate output object "Product simulation" (MO, 2):

| Product to simulate          | Value |
|------------------------------|-------|
| Disabled (no simulation)     | 1     |
| MAGNA/UPE                    | 2     |
| E-pumps 0.25 - 7.5 kW        | 3     |
| E-pumps 11-22 kW / CUE       | 4     |
| MAGNA3                       | 8     |
| E-pumps based on MGE model H | 9     |

Produ

Product simulation will always be disabled on power-up.

If a physical pump is detected on GENIbus during powerup, it will not be possible to enable product simulation.

#### 7.7 Remote sensor feedback

| Product                    | Sensor read-<br>ing [%] | Value communicated via fieldbus to the pump |
|----------------------------|-------------------------|---------------------------------------------|
| MAGNA3                     | 0-100                   | 0-100                                       |
| MGE model H and lat-<br>er | 0-100                   | 0-100                                       |

#### 8. Commissioning

#### 8.1 Step-by-step guide to hardware setup, CIU 300

| Step       | Action                                                                                                    |
|------------|----------------------------------------------------------------------------------------------------|
| 1          | Complete the pump configuration, for example sensor configuration.                                                                        |
| 2          | Select the BACnet MAC address (0-127) on CIM 300.                                                                                         |
| 3          | Select the transmission speed of CIM 300.                                                                                                 |
| 4          | Select Device Object Instance Number.                                                                                                    |
| 5          | If necessary, set line termination.                                                                                                    |
| 6          | Connect the GENIbus cable from CIU 300 to the pump.                                                                                       |
| 7          | Connect the necessary cables from CIU 300 to the BACnet network.                                                                          |
| 8          | Connect the power cable to CIU 300, and switch it on.                                                                                     |
| 9          | Confirm that the GENIbus LED is permanently green and that the BACnet LED is either off or flashing green, indicating communi-<br>cation. |
| CIU 300 is | s now configured and ready                                                                                                    |

#### **Related information**

- 3.3 Connecting to the BACnet network
- 3.4 Setting the BACnet transmission speed
- 3.5 Selecting the Device Object Instance Number
- 3.7 Selecting the BACnet MAC address
- 3.8 Termination resistor
- 3.10 LEDs

#### 8.2 Step-by-step guide to hardware setup, CIM 300

| Step       | Action                                                                                                    |
|------------|----------------------------------------------------------------------------------------------------|
| 1          | Complete the pump configuration, for example sensor configuration.                                                                        |
| 2          | Select the BACnet MAC address (0-127) on CIM 300.                                                                                         |
| 3          | Select the transmission speed of CIM 300.                                                                                                 |
| 4          | Select Device Object Instance Number.                                                                                                    |
| 5          | If necessary, set line termination.                                                                                                    |
| 6          | Connect the necessary cables from CIM 300 to the BACnet network.                                                                          |
| 7          | Confirm that the GENIbus LED is permanently green and that the BACnet LED is either off or flashing green, indicating communi-<br>cation. |
| CIM 300 is | s now configured and ready.                                                                                                    |

#### **Related information**

- 3.3 Connecting to the BACnet network
- 3.4 Setting the BACnet transmission speed
- 3.5 Selecting the Device Object Instance Number
- 3.7 Selecting the BACnet MAC address
- 3.8 Termination resistor
- 3.10 LEDs

#### 8.3 BACnet IP communication setup, CIM 500

| Step | Action                                                                                                    |
|------|----------------------------------------------------------------------------------------------------|
| 1    | Install CIM 500 in the Grundfos E-pump according to the pump documentation.                                                                                                    |
| 2    | Select position 2 at the protocol rotary switch.                                                                                                    |
| 3    | Power on the E-pump, and observe LED2 turn permanently green and LED1 remaining off.                                                                                                 |
| 4    | Complete the pump configuration, for example sensor configuration and selection of local Operating mode, local Control mode and local Setpoint, for example with Grundfos GO Remote. |
| 5    | Connect one of the CIM 500 Ethernet ports (RJ45) to a PC using an Ethernet cable.                                                                                                    |
| 6    | Configure the PC Ethernet port to the same subnetwork as CIM 500, for example 192.168.1.1, and the subnet mask to 255.255.255.0.                                                     |

| Step                                                                                                    | Action                                                                             |  |
|----------------------------------------------------------------------------------------------------|------------------------------------------------------------------------------------|--|
| 7                                                                                                    | Open your internet browser and make contact to the CIM 500 webserver.              |  |
|                                                                                                    | Default: 192.168.1.100                                                             |  |
|                                                                                                    | Log in to the webserver. Default:                                                  |  |
| 8                                                                                                    | User: admin                                                                        |  |
|                                                                                                    | Password: Grundfos.                                                                |  |
| 9                                                                                                    | In the menu column to the left select: Configuration > Real time Ethernet protocol |  |
| 10                                                                                                    | Type in the required settings for BACnet IP.                                       |  |
| 11                                                                                                    | Click [Submit] to transfer the new settings, and close the web browser.            |  |
| CIM 500 is now ready to be accessed from a BACnet IP master via one of its Ethernet ports. Use the IP address selected under step 9. |                                                                                    |  |
| The CIM 500 LED1 will be flashing green when BACnet IP communication takes place.                                                    |                                                                                    |  |

- You can use the two Ethernet ports for daisy chaining of CIM 500 modules.
- It is possible to have connection to the webserver simultaneously with a connection to a BACnet IP master.
- It is possible to have connection to more BACnet IP masters simultaneously, for example to have connection to PC Tool CIM/CIU while connected to another BACnet IP master.

#### **Related information**

- A.1.1. How to configure an IP address on your PC
- A.1.2. Webserver configuration

4.2 Setting the Industrial Ethernet protocol

#### 8.4 BACnet IP communication setup, CIU 500

| Step | Action                                                                                                    |
|------|----------------------------------------------------------------------------------------------------|
| 1    | Check that both CIU 500 and the E-pump are powered off.                                                                                                    |
| 2    | Remove the front cover of CIU 500.                                                                                                    |
| 3    | Select position 2 at the CIM 500 module protocol rotary switch.                                                                                                    |
| 4    | Connect the GENIbus cable from CIU 500 to the E-pump. See the CIU quick guide.                                                                                                    |
| 5    | Power on CIU 500 and the E-pump, and observe LED2 turn permanently green and LED1 remaining off.                                                                                    |
| 6    | Connect one of the CIU 500 Ethernet ports (RJ45) to a PC using an Ethernet cable.                                                                                                   |
| 7    | Configure the PC Ethernet port to the same subnetwork as CIM 500, for example 192.168.1.1, and the subnet mask to 255.255.0. See section How to configure an IP address on your PC. |
| 8    | Open your internet browser and make contact to the CIM 500 webserver.<br>Default: 192.168.1.100.                                                                                    |
| 9    | Log in to the webserver. Default:<br>User: admin<br>Password: Grundfos.                                                                                                    |
| 10   | In the menu column to the left select: Configuration > Real time Ethernet protocol                                                                                                  |
| 11   | Type in the required settings for BACnet IP. See section Webserver configuration.                                                                                                   |
| 12   | Click [Submit] to transfer the new settings and close the web browser.                                                                                                    |
|      |                                                                                                    |

CIM 500 is now ready to be accessed from a BACnet IP master via one of its Ethernet ports. Use the IP address selected under step 10.

- The CIU 500 LED1 will be flashing green when BACnet IP communication takes place.
- You can use the two Ethernet ports for daisy chaining of CIM 500 modules.
- It is possible to have connection to the webserver simultaneously with a connection to a BACnet IP master.
- It is possible to have connection to more BACnet IP masters simultaneously, for example to have connection to PC Tool CIM/CIU while connected to another BACnet IP master.

#### **Related information**

4.2 Setting the Industrial Ethernet protocol

## 9. Fault finding the product

#### 9.1 CIM/CIU 300 BACnet IP

#### 9.1.1 LED status

Faults in a CIM 300 can be detected by observing the status of the two communication LEDs. See the table below.

|                                                                                               | <b>—</b>                                                          |                                                                                                    |
|-----------------------------------------------------------------------------------------------|-------------------------------------------------------------------|----------------------------------------------------------------------------------------------------|
| Fault (LED status)                                                                            | Possible cause                                                    | Remedy                                                                                                    |
| LED1 and LED2 remain off when<br>the power supply is connected,<br>and 5 seconds have passed. | CIM 300 is defective.                                             | Replace CIM 300.                                                                                                    |
| LED2 for internal communication                                                               | No internal communication between CIM 300                         | Check that the individual conductors are fitted cor-<br>rectly.                                                                    |
| is lasting red.                                                                               | and the Grundlos pump.                                            | Check the power supply to the pump.                                                                                                |
| LED2 for internal communication is permanently red.                                           | CIM 300 does not support the connected pump.                      | Contact the nearest Grundfos company.                                                                                              |
| RACpot LED1 is permanently red                                                                | Fault in the CIM 300 BAC not configuration                        | Ensure that the BACnet MAC address has a valid setting.                                                                            |
| BACHELLEDT is permanently red.                                                                | Fault in the Clivi 300 BAChet Conliguration.                      | • Ensure that the Device Object Instance Number is within the allowed range.                                                       |
|                                                                                               |                                                                   | <ul> <li>Check the transmission speed, switches SW4 and<br/>SW5. See section Setting the BACnet transmission<br/>speed.</li> </ul> |
| BACnet LED1 is flashing red.                                                                  | Fault in the BACnet communication (cyclic re-<br>dundancy check). | <ul> <li>Check the cable connection between CIM 300 and<br/>the BACnet network.</li> </ul>                                         |
|                                                                                               |                                                                   | <ul> <li>Check the termination resistor settings, switches<br/>SW1 and SW2.</li> </ul>                                             |

#### 9.1.2 BACnet faults

| Fault                                                                           | Possible cause                                                                                                    | Remedy                                                                                                    |
|---------------------------------------------------------------------------------|----------------------------------------------------------------------------------------------------|----------------------------------------------------------------------------------------------------|
|                                                                                 |                                                                                                    | Ensure that the cable between the BACnet MS/TP devices is connected correctly.                                                                |
| CIM/CIU 300 does not communi-<br>cate on the BACnet MS/TP net-<br>work.         |                                                                                                    | Ensure that the BACnet MAC address and Device Object Instance Number are configured correctly and are unique on the network.                  |
|                                                                                 | Configuration or wiring fault.                                                                                         | Ensure that the transmission speed is configured correctly.                                                                                   |
|                                                                                 |                                                                                                    | Ensure that each end of the BACnet MS/TP trunk cable is terminated, if necessary.                                                             |
|                                                                                 |                                                                                                    | Ensure that the bus topology for a BACnet MS/TP net-<br>work is correct.                                                                      |
|                                                                                 | CIM/CIU 300 is instructed to not communicate on<br>the BACnet network via the DeviceCommunica-<br>tionControl service. | Use the Device Communication Control service to ena-<br>ble communication from the device.                                                    |
| The pump does not react to con-<br>trol commands from the bus.                  | The pump is running in local mode.                                                                                     | Set the pump to bus control by setting the Present_Value of BO, 0 to 1.                                                                       |
| There are only a few BACnet objects available, and the GENIbus LED flashes red. | There is no communication between CIM 300 and the pump.                                                                | Ensure that the GENIbus cable between CIM 300 and<br>the pump is connected correctly.<br>Ensure that the pump is switched on and able to com- |
|                                                                                 |                                                                                                    | municate on GENIbus.                                                                                                    |

#### **Related information**

- 3.3 Connecting to the BACnet network
- 3.4 Setting the BACnet transmission speed
- 3.5 Selecting the Device Object Instance Number
- 3.7 Selecting the BACnet MAC address
- 3.8 Termination resistor

#### 9.2 CIM/CIU 500 BACnet IP

You can detect faults in CIU 500 by observing the status of the two communication LEDs.

#### 9.2.1 LED status

#### CIU 500 connected to an E-pump

| Fault (LED status)                                       | Possible cause                                                      | Remedy                                                                                           |
|----------------------------------------------------------|---------------------------------------------------------------------|--------------------------------------------------------------------------------------------------|
| LED1 and LED2 remain off when the power                  | CIM 500 is fitted incorrectly in the Grundfos product.              | Check that CIM 500 is fitted and connected correctly.                                            |
| supply is connected.                                     | CIM 500 is defective.                                               | Replace CIM 500.                                                                                 |
| LED2 for internal communication is flashing red.         | No internal communication between CIM 500 and the Grundfos product. | Check that CIM 500 is fitted correctly in the Grundfos product.                                  |
| LED2 for internal communication is perma-<br>nently red. | CIM 500 does not support the Grundfos prod-<br>uct connected.       | Contact the nearest Grundfos company.                                                            |
|                                                          |                                                                     | Check that the rotary switch SW1 is set to 2.                                                    |
| BACnet LED1 is permanently red.                          | Fault in the CIM 500 BACnet IP configuration.                       | Check that BACnet IP-address configuration is correct. See section Webserver configura-<br>tion. |
| LED1 is permanently red and green at the same time.      | Error in firmware download.                                         | Use the webserver to download the firmware again.                                                |
| LED2 is permanently red and green at the same time.      | Memory fault.                                                       | Replace CIM 500.                                                                                 |

CIM 500 fitted in CIU 500

| Fault (LED status)                                           | Possible cause                                                      | Remedy                                                                                             |
|--------------------------------------------------------------|---------------------------------------------------------------------|----------------------------------------------------------------------------------------------------|
| LED1 and LED2 remain off when the power supply is connected. | CIU 500 is defective.                                               | Replace CIU 500.                                                                                   |
|                                                              |                                                                     | Check the cable connection between the<br>Grundfos product and CIU 500.                            |
| LED2 for internal communication is flashing red.             | No internal communication between CIU 500 and the Grundfos product. | Check that the individual conductors have<br>been fitted correctly, for example not re-<br>versed. |
|                                                              |                                                                     | Check the power supply to the Grundfos<br>product.                                                 |
| LED2 for internal communication is permanently red.          | CIM 500 does not support the Grundfos prod-<br>uct connected.       | Contact the nearest Grundfos company.                                                              |
|                                                              |                                                                     | Check that the rotary switch SW1 is set to 2.                                                      |
| The Ethernet LED1 is permanently red.                        | Fault in the CIM 500 BACnet IP configuration.                       | Check that BACnet IP-address configuration is correct. See section Webserver configura-<br>tion.   |
| LED1 is permanently red and green at the same time.          | Error in firmware download.                                         | Use the webserver to download the firmware again.                                                  |
| LED2 is permanently red and green at the same time.          | Memory fault.                                                       | Replace CIM 500.                                                                                   |

| Fault                                                                  | Possible cause                                                                                                    | Remedy                                                                                                    |
|------------------------------------------------------------------------|----------------------------------------------------------------------------------------------------|----------------------------------------------------------------------------------------------------|
|                                                                        |                                                                                                    | Check the visual diagnostics on the BAC-<br>net slave. Normal conditions are that the<br>Grundfos GENIbus LED (LED2) is perma-<br>nently green and that the BACnet IP LED<br>(LED1) is off or flashing green. If not, see<br>section LED status. |
| The slave does not respond to telegrams.                               | Configuration or wiring error.                                                                                                    | <ul> <li>Make sure that the cable between the<br/>BACnet IP master and the BACnet slave<br/>is connected correctly.</li> </ul>                                                                                                    |
|                                                                        |                                                                                                    | • Ensure that the slave IP address is config-<br>ured correctly, and that the correct slave<br>IP address is used in the BACnet master<br>poll.                                                                                                  |
| The slave returns data value 0xFFFF (65535).                           | The value is unavailable. A data value of 0xFFFF does not necessarily indicate an error condition. It means that the value is unavailable from the E-pump. | See section Object overview for available da-<br>ta.                                                                                                    |
|                                                                        | The E-pump is not configured to show the value or lacks a sensor to read the value.                                                                        | See section Analog inputs for data values that require a sensor.                                                                                                    |
| The slave does not react to control actions or to writing of settings. | The E-pump might be in "Local" mode, in which case Operating mode, Control mode and Setpoint cannot be changed from bus.                                   | Set the E-pump in "Remote mode" by setting<br>binary output BO, = "Set control source" to<br>value 1 (=Remote). The E-pump should show<br>"Controlled from bus" when status is read in<br>Grundfos GO Remote.                                    |

#### **Related information**

- 4.1 Connecting the Ethernet cable
- 4.3 Setting the IP addresses
- 6.6 Analog inputs
- 9.2.1 LED status

#### 10. BACnet telegrams

#### 10.1 BACnet MS/TP telegram overview

All BACnet MS/TP telegrams have the following format:

| Preamble              | Telegram type | Destination | Source | Length                | Header CRC | Data                       | Data CRC              | Pad                    |
|-----------------------|---------------|-------------|--------|-----------------------|------------|----------------------------|-----------------------|------------------------|
| 2 bytes:<br>0x55 0xFF | 1 byte        | 1 byte      | 1 byte | 2 bytes, MSB<br>first | 1 byte     | Variable,<br>[0-501] bytes | 2 bytes,<br>LSB first | At most 1 byte<br>0xFF |

For BACnet MS/TP, the destination address and source address are MAC addresses. A destination address of 255 (0xFF) denotes broadcast. The length field specifies the length in bytes of the data field which must be between 0 and 501 bytes long.

#### **Related information**

3.7 Selecting the BACnet MAC address

#### 10.2 Telegram types

The available telegram types are listed below.

| Туре | Name                             | Description                                                    |
|------|----------------------------------|----------------------------------------------------------------|
| 00   | Token                            | Used to pass network mastership to the destination device.     |
| 01   | Poll for master                  | Discovers the presence of other master devices on the network. |
| 02   | Reply to poll for master         | Used by a master to indicate a wish to enter the token ring.   |
| 03   | Test request                     | Used to initiate a loopback test.                              |
| 04   | Test response                    | A reply to a test request telegram.                            |
| 05   | BACnet data, expecting reply     | Used for data transmission where a reply is expected.          |
| 06   | BACnet data, not expecting reply | Used for data transmission where no reply is expected.         |
| 07   | Reply postponed                  | Used by master devices to defer sending a BACnet data reply.   |

## 11. BACnet MAC address, CIM 300

| BACnet ad-<br>dress | SW6 | SW7 | BACnet ad-<br>dress                   | SW6 | SW7 | BACnet ad-<br>dress | SW6 | SW7 |
|---------------------|-----|-----|---------------------------------------|-----|-----|---------------------|-----|-----|
| 0                   | 0   | 0   | 45                                    | 2   | D   | 90                  | 5   | А   |
| 1                   | 0   | 1   | 46                                    | 2   | E   | 91                  | 5   | В   |
| 2                   | 0   | 2   | 47                                    | 2   | F   | 92                  | 5   | С   |
| 3                   | 0   | 3   | 48                                    | 3   | 0   | 93                  | 5   | D   |
| 4                   | 0   | 4   | 49                                    | 3   | 1   | 94                  | 5   | E   |
| 5                   | 0   | 5   | 50                                    | 3   | 2   | 95                  | 5   | F   |
| 6                   | 0   | 6   | 51                                    | 3   | 3   | 96                  | 6   | 0   |
| 7                   | 0   | 7   | 52                                    | 3   | 4   | 97                  | 6   | 1   |
| 8                   | 0   | 8   | 53                                    | 3   | 5   | 98                  | 6   | 2   |
| 9                   | 0   | 9   | 54                                    | 3   | 6   | 99                  | 6   | 3   |
| 10                  | 0   | А   | 55                                    | 3   | 7   | 100                 | 6   | 4   |
| 11                  | 0   | В   | 56                                    | 3   | 8   | 101                 | 6   | 5   |
| 12                  | 0   | С   | 57                                    | 3   | 9   | 102                 | 6   | 6   |
| 13                  | 0   | D   | 58                                    | 3   | А   | 103                 | 6   | 7   |
| 14                  | 0   | E   | 59                                    | 3   | В   | 104                 | 6   | 8   |
| 15                  | 0   | F   | 60                                    | 3   | С   | 105                 | 6   | 9   |
| 16                  | 1   | 0   | 61                                    | 3   | D   | 106                 | 6   | A   |
| 17                  | 1   | 1   | 62                                    | 3   | E   | 107                 | 6   | В   |
| 18                  | 1   | 2   | 63                                    | 3   | F   | 108                 | 6   | С   |
| 19                  | 1   | 3   | 64                                    | 4   | 0   | 109                 | 6   | D   |
| 20                  | 1   | 4   | 65                                    | 4   | 1   | 110                 | 6   | E   |
| 21                  | 1   | 5   | 66                                    | 4   | 2   | 111                 | 6   | F   |
| 22                  | 1   | 6   | 67                                    | 4   | 3   | 112                 | 7   | 0   |
| 23                  | 1   | 7   | 68                                    | 4   | 4   | 113                 | 7   | 1   |
| 24                  | 1   | 8   | 69                                    | 4   | 5   | 114                 | 7   | 2   |
| 25                  | 1   | 9   | 70                                    | 4   | 6   | 115                 | 7   | 3   |
| 26                  | 1   | A   | 71                                    | 4   | 7   | 116                 | 7   | 4   |
| 27                  | 1   | В   | 72                                    | 4   | 8   | 117                 | 7   | 5   |
| 28                  | 1   | С   | 73                                    | 4   | 9   | 118                 | 7   | 6   |
| 29                  | 1   | D   | 74                                    | 4   | А   | 119                 | 7   | 7   |
| 30                  | 1   | E   | 75                                    | 4   | В   | 120                 | 7   | 8   |
| 31                  | 1   | F   | 76                                    | 4   | С   | 121                 | 7   | 9   |
| 32                  | 2   | 0   | 77                                    | 4   | D   | 122                 | 7   | A   |
| 33                  | 2   | 1   | 78                                    | 4   | E   | 123                 | 7   | В   |
| 34                  | 2   | 2   | 79                                    | 4   | F   | 124                 | 7   | С   |
| 35                  | 2   | 3   | 80                                    | 5   | 0   | 125                 | 7   | D   |
| 36                  | 2   | 4   | 81                                    | 5   | 1   | 126                 | 7   | E   |
| 37                  | 2   | 5   | 82                                    | 5   | 2   | 127                 | 7   | F   |
| 38                  | 2   | 6   | 83                                    | 5   | 3   |                     |     |     |
| 39                  | 2   | 7   | 84                                    | 5   | 4   |                     |     |     |
| 40                  | 2   | 8   | 85                                    | 5   | 5   |                     |     |     |
| 41                  | 2   | 9   | 86                                    | 5   | 6   |                     |     |     |
| 42                  | 2   | А   | 87                                    | 5   | 7   |                     |     |     |
| 43                  | 2   | В   | 88                                    | 5   | 8   |                     |     |     |
| 44                  | 2   | С   | 89                                    | 5   | 9   |                     |     |     |
|                     |     |     | · · · · · · · · · · · · · · · · · · · |     |     |                     |     |     |

If the MAC address switches are set to an invalid MAC address value, a MAC address of 0 will be used.

## 12. Grundfos alarm and warning codes

This is a complete list of alarm and warning codes for Grundfos products. For the codes supported by this product, see the alarms and warnings section.

| Code | Description                                                          | Code | Description                                               | Code | Description                                             |
|------|----------------------------------------------------------------------|------|-----------------------------------------------------------|------|---------------------------------------------------------|
| 1    | Leakage current                                                      | 2    | Missing phase                                             | 3    | External fault signal                                   |
| 4    | Too many restarts                                                    | 5    | Regenerative braking                                      | 6    | Mains fault                                             |
| 7    | Too many hardware shutdowns                                          | 8    | PWM switching frequency reduced                           | 9    | Phase sequence reversal                                 |
| 10   | Communication fault, pump                                            | 11   | Water-in-oil fault (motor oil)                            | 12   | Time for service (general service in-<br>formation)     |
| 13   | Moisture alarm, analog                                               | 14   | Electronic DC-link protection activa-<br>ted (ERP)        | 15   | Communication fault, main system (SCADA)                |
| 16   | Other                                                                | 17   | Performance requirement cannot be met                     | 18   | Commanded alarm standby (trip)                          |
| 19   | Diaphragm break (dosing pump)                                        | 20   | Insulation resistance low                                 | 21   | Too many starts per hour                                |
| 22   | Moisture switch alarm, digital                                       | 23   | Smart trim gap alarm                                      | 24   | Vibration                                               |
| 25   | Setup conflict                                                       | 26   | Load continues even if the motor<br>has been switched off | 27   | External motor protector activated (for example MP 204) |
| 28   | Battery low                                                          | 29   | Turbine operation (impellers forced backwards)            | 30   | Change bearings<br>(specific service information)       |
| 31   | Change varistor(s)<br>(specific service information)                 | 32   | Overvoltage                                               | 33   | Soon time for service<br>(general service information)  |
| 34   | No priming water                                                     | 35   | Gas in pump head, de-aerating problem                     | 36   | Outlet valve leakage                                    |
| 37   | Inlet valve leakage                                                  | 38   | Vent valve defective                                      | 39   | Valve stuck or defective                                |
| 40   | Undervoltage                                                         | 41   | Undervoltage transient                                    | 42   | Cut-in fault (dV/dt)                                    |
| 43   | -                                                                    | 44   | -                                                         | 45   | Voltage asymmetry                                       |
| 46   | -                                                                    | 47   | -                                                         | 48   | Overload                                                |
| 49   | Overcurrent (i_line, i_dc, i_mo)                                     | 50   | Motor-protection function, general shutdown (MPF)         | 51   | Blocked motor or pump                                   |
| 52   | Motor slip high                                                      | 53   | Stalled motor                                             | 54   | Motor-protection function, 3 sec. lim-<br>it            |
| 55   | Motor current protection activated (MCP)                             | 56   | Underload                                                 | 57   | Dry running                                             |
| 58   | Low flow                                                             | 59   | No flow                                                   | 60   | Low input power                                         |
| 61   | -                                                                    | 62   | -                                                         | 63   | -                                                       |
| 64   | -                                                                    | 65   | Motor temperature 1<br>(t_m or t_mo or t_mo1)             | 66   | Temperature, control electronics (t_e)                  |
| 67   | Temperature too high, internal fre-<br>quency converter module (t_m) | 68   | External temperature or water tem-<br>perature (t_w)      | 69   | Thermal relay 1 in motor, for exam-<br>ple Klixon       |
| 70   | Thermal relay 2 in motor, for example thermistor                     | 71   | Motor temperature 2<br>(Pt100, t_mo2)                     | 72   | Hardware fault, type 1                                  |
| 73   | Hardware shutdown (HSD)                                              | 74   | Internal supply voltage too high                          | 75   | Internal supply voltage too low                         |
| 76   | Internal communication fault                                         | 77   | Communication fault, twin-head pump                       | 78   | Fault, speed plug                                       |
| 79   | Functional fault, add-on module                                      | 80   | Hardware fault, type 2                                    | 81   | Verification error, data area (RAM)                     |
| 82   | Verification error, code area (ROM, FLASH)                           | 83   | Verification error, FE parameter area (EEPROM)            | 84   | Memory access error                                     |
| 85   | Verification error, BE parameter area (EEPROM)                       | 86   | Fault (add-on) I/O module                                 | 87   | -                                                       |
| 88   | Sensor fault                                                         | 89   | Signal fault, (feedback) sensor 1                         | 90   | Signal fault, speed sensor                              |
| 91   | Signal fault, temperature sensor 1                                   | 92   | Calibration fault, (feedback) sensor                      | 93   | Signal fault, sensor 2                                  |
| 94   | Limit exceeded, sensor 1                                             | 95   | Limit exceeded, sensor 2                                  | 96   | Setpoint signal outside range                           |
| 97   | Signal fault, setpoint input                                         | 98   | Signal fault, input for setpoint influence                | 99   | Signal fault, input for analog setpoint                 |
| 100  | RTC time synchronisation with cellu-<br>lar network occurred         | 101  | -                                                         | 102  | Dosing pump not ready                                   |
| 103  | Emergency stop                                                       | 104  | Software shutdown                                         | 105  | Electronic rectifier protection activa-<br>ted (ERP)    |

| Code | Description                                                                           | Code | Description                                                                      | Code | Description                                                                   |
|------|---------------------------------------------------------------------------------------|------|----------------------------------------------------------------------------------|------|-------------------------------------------------------------------------------|
| 106  | Electronic inverter protection activa-<br>ted (EIP)                                   | 107  | -                                                                                | 108  | -                                                                             |
| 109  | -                                                                                     | 110  | Skew load, electrical asymmetry                                                  | 111  | Current asymmetry                                                             |
| 112  | Cosφ too high                                                                         | 113  | Cosφ too low                                                                     | 114  | Motor heater function activated (frost protection)                            |
| 115  | Too many grinder reversals or grind-<br>er reversal attempt failed                    | 116  | Grinder motor overtemperature                                                    | 117  | Intrusion (door opened)                                                       |
| 118  | Signal fault, hydrogen sulfide H2S sensor                                             | 119  | Signal fault, analog input Al4                                                   | 120  | Auxiliary winding fault<br>(single phase motors)                              |
| 121  | Auxiliary winding current too high (single-phase motors)                              | 122  | Auxiliary winding current too low (single-phase motors)                          | 123  | Start capacitor, low<br>(single-phase motors)                                 |
| 124  | Run capacitor, low (single-phase motors)                                              | 125  | Signal fault, outdoor temperature sensor                                         | 126  | Signal fault, air temperature sensor                                          |
| 127  | Signal fault, shunt relative pressure sensor                                          | 128  | Strainer clogged                                                                 | 129  | -                                                                             |
| 130  | -                                                                                     | 131  | -                                                                                | 132  | -                                                                             |
| 133  | -                                                                                     | 134  | -                                                                                | 135  | -                                                                             |
| 136  | -                                                                                     | 137  | -                                                                                | 138  | -                                                                             |
| 139  | -                                                                                     | 140  | -                                                                                | 141  | -                                                                             |
| 142  | -                                                                                     | 143  | -                                                                                | 144  | Motor temperature 3<br>(Pt100, t_mo3)                                         |
| 145  | Bearing temperature high (Pt100), in general or top bearing                           | 146  | Bearing temperature high (Pt100), middle bearing                                 | 147  | Bearing temperature high (Pt100),<br>bottom bearing                           |
| 148  | Motor bearing temperature high<br>(Pt100) in drive end (DE)                           | 149  | Motor bearing temperature high<br>(Pt100) in non-drive end (NDE)                 | 150  | Fault (add-on) pump module                                                    |
| 151  | Fault, display (HMI)                                                                  | 152  | Communication fault, add-on mod-<br>ule                                          | 153  | Fault, analog output                                                          |
| 154  | Communication fault, display                                                          | 155  | Inrush fault                                                                     | 156  | Communication fault, internal fre-<br>quency converter module                 |
| 157  | Real-time clock out of order                                                          | 158  | Hardware circuit measurement fault                                               | 159  | CIM fault (Communication Interface Module)                                    |
| 160  | Cellular modem, SIM card fault                                                        | 161  | Sensor supply fault, 5 V                                                         | 162  | Sensor supply fault, 24 V                                                     |
| 163  | Measurement fault, motor protection                                                   | 164  | Signal fault, LiqTec sensor                                                      | 165  | Signal fault, analog input 1                                                  |
| 166  | Signal fault, analog input 2                                                          | 167  | Signal fault, analog input 3                                                     | 168  | Signal fault, pressure sensor                                                 |
| 169  | Signal fault, flow sensor                                                             | 170  | Signal fault, water-in-oil (WIO) sen-<br>sor                                     | 171  | Signal fault, moisture sensor                                                 |
| 172  | Signal fault, atmospheric pressure sensor                                             | 173  | Signal fault, rotor position sensor<br>(Hall sensor)                             | 174  | Signal fault, rotor origo sensor                                              |
| 175  | Signal fault, temperature sensor 2 (t_mo2)                                            | 176  | Signal fault, temperature sensor 3 (t_mo3)                                       | 177  | Signal fault, Smart trim gap sensor                                           |
| 178  | Signal fault, vibration sensor                                                        | 179  | Signal fault, bearing temperature<br>sensor (Pt100), general or top bear-<br>ing | 180  | Signal fault, bearing temperature sensor (Pt100), middle bearing              |
| 181  | Signal fault, PTC sensor<br>(short-circuited)                                         | 182  | Signal fault, bearing temperature sensor (Pt100), bottom bearing                 | 183  | Signal fault, extra temperature sen-<br>sor                                   |
| 184  | Signal fault, general-purpose sensor                                                  | 185  | Unknown sensor type                                                              | 186  | Signal fault, power meter sensor                                              |
| 187  | Signal fault, energy meter                                                            | 188  | Signal fault, user-defined sensor                                                | 189  | Signal fault, level sensor                                                    |
| 190  | Limit exceeded, sensor 1<br>(for example alarm level in WW ap-<br>plication)          | 191  | Limit exceeded, sensor 2<br>(for example high level in WW appli-<br>cation)      | 192  | Limit exceeded, sensor 3<br>(for example overflow level in WW<br>application) |
| 193  | Limit exceeded, sensor 4<br>(for example low level in WW/tank<br>filling application) | 194  | Limit exceeded, sensor 5                                                         | 195  | Limit exceeded, sensor 6                                                      |
| 196  | Operation with reduced efficiency                                                     | 197  | Operation with reduced pressure                                                  | 198  | Operation with increased power consumption                                    |
| 199  | Process out of range (monitoring, estimation, calculation, control)                   | 200  | Application alarm                                                                | 201  | External sensor input high                                                    |
| 202  | External sensor input low                                                             | 203  | Alarm on all pumps                                                               | 204  | Inconsistency between sensors                                                 |
| 205  | Level float switch sequence incon-<br>sistency                                        | 206  | Water shortage, level 1                                                          | 207  | Water leakage                                                                 |

| Code | Description                                                  | Code | Description                                                  | Code | Description                                                         |
|------|--------------------------------------------------------------|------|--------------------------------------------------------------|------|---------------------------------------------------------------------|
| 208  | Cavitation                                                   | 209  | Non-return valve fault                                       | 210  | High pressure                                                       |
| 211  | Low pressure                                                 | 212  | Diaphragm tank precharge pressure out of range               | 213  | VFD not ready                                                       |
| 214  | Water shortage, level 2                                      | 215  | Soft pressure buildup time-out                               | 216  | Pilot pump alarm                                                    |
| 217  | Alarm, general-purpose sensor high                           | 218  | Alarm, general-purpose sensor low                            | 219  | Pressure relief not adequate                                        |
| 220  | Fault, motor contactor feedback                              | 221  | Fault, mixer contactor feedback                              | 222  | Time for service, mixer                                             |
| 223  | Time for service, mixer                                      | 224  | Pump fault, due to auxiliary compo-<br>nent or general fault | 225  | Communication fault, pump module                                    |
| 226  | Communication fault, I/O module                              | 227  | Combi event                                                  | 228  | Night flow max. limit exceeded                                      |
| 229  | Water on floor                                               | 230  | Network alarm                                                | 231  | Ethernet: No IP address from DHCP server                            |
| 232  | Ethernet: Auto-disabled due to mis-<br>use                   | 233  | Ethernet: IP address conflict                                | 234  | Backup pump alarm                                                   |
| 235  | Gas detected                                                 | 236  | Pump 1 fault                                                 | 237  | Pump 2 fault                                                        |
| 238  | Pump 3 fault                                                 | 239  | Pump 4 fault                                                 | 240  | Lubricate bearings<br>(specific service information)                |
| 241  | Motor phase failure                                          | 242  | Automatic motor model recognition failed                     | 243  | Motor relay has been forced<br>(manually operated or commanded)     |
| 244  | Fault, On/Off/Auto switch                                    | 245  | Pump continuous runtime too long                             | 246  | User-defined relay has been forced (manually operated or commanded) |
| 247  | Power-on notice, (device or system has been switched off)    | 248  | Fault, battery/UPS                                           | 249  | User-defined event 1                                                |
| 250  | User-defined event 2                                         | 251  | User-defined event 3                                         | 252  | User-defined event 4                                                |
| 253  | SMS data from DDD sensor not re-<br>ceived within time limit | 254  | Inconsistent data model                                      |      |                                                                     |

## A.1. Appendix

Appendix A

The appendix describes the parts of the CIM 500 webserver needed for the configuration of a BACnet IP Ethernet connection. For other CIM 500 webserver features, not specifically related to BACnet IP, see the installation and operating instructions for CIM 500.

#### A.1.1. How to configure an IP address on your PC

For connecting a PC to CIM 500 via Ethernet, the PC must be set to use a fixed (static) IP address belonging to the same subnetwork as CIM 500.

- 1. Open "Control Panel".
- 2. Enter "Network and Sharing Center".
- 3. Click "Change adapter settings".
- 4. Right-click and select "Properties" for Ethernet adapter. Typically "Local Area Connection".
- 5. Select properties for "Internet Protocol Version 4 (TCP/IPv4)".
- 6. Select the "Alternate Configuration" tab.
- Configure an IP address and subnet mask to be used by your PC. See fig. Example from Windows 7.

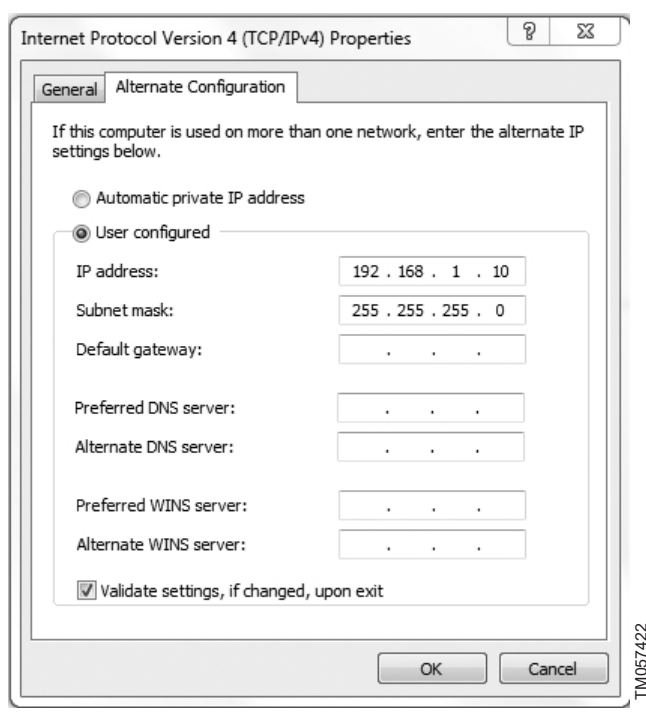

Example from Windows 7

#### A.1.2. Webserver configuration

The built-in webserver is an easy and effective way to monitor the status of CIM 500 and configure the available functions and Industrial Ethernet protocols. The webserver also makes it possible to update the firmware of CIM 500, and store or restore settings. To establish a connection from a PC to CIM 500, proceed as follows:

#### Before configuration

- Check that the PC and CIM 500 are connected via an Ethernet cable.
- Check that the PC Ethernet port is set to the same network as the CIM 500. For network configuration, see section How to configure an IP address on your PC.

To establish a connection from a PC to CIM 500 for the first time, the following steps are required:

- 1. Open a standard Internet browser and type 192.168.1.100 in the URL address field.
- 2. Log in to the webserver.

#### **Related information**

A.1.1. How to configure an IP address on your PC

#### A.1.3. Login

| GRUNDFO     | s X             | Grundfos CIM 500 Industrial Ethernet - BACnet IP |
|-------------|-----------------|--------------------------------------------------|
| Information | Login           |                                                  |
| System      | Username: admin |                                                  |
| Licence     | Password:       |                                                  |
| Login       | Submit          |                                                  |
| Contact     |                 |                                                  |
|             |                 |                                                  |

#### Login

| User name | Enter user name. Default: admin.   |
|-----------|------------------------------------|
| Password  | Enter password. Default: Grundfos. |

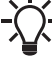

User name and password can be changed on the web-server under "User Management"

#### A.1.4. BACnet IP configuration

| GRUNDFOS                    | ×                    |             |          |       |       |       |      |        |  |  |  |
|-----------------------------|----------------------|-------------|----------|-------|-------|-------|------|--------|--|--|--|
| Information                 | Real Time Ethe       | ernet Pro   | otocol C | onfig | urati | ion - | BACn | net IP |  |  |  |
| System<br>Version           | Protocol Settings    |             |          |       |       |       |      |        |  |  |  |
| Licence                     | UDP Port Number:     |             | 47808    |       |       |       |      |        |  |  |  |
| Configuration               | Device Instance:     |             | 227000   |       |       |       |      |        |  |  |  |
| Real Time Ethernet Protocol | Device Name:         |             |          |       |       |       |      |        |  |  |  |
| Network Settings            | Device Location:     |             |          |       |       |       |      |        |  |  |  |
| GENIpro TCP Protocol        | Max APDU-            |             | 1476     |       | -     |       |      |        |  |  |  |
| Email                       |                      |             |          |       |       |       |      |        |  |  |  |
| Time                        | Custom device instar | ice enable: |          |       |       |       |      |        |  |  |  |
| User Management             |                      |             |          |       |       |       |      |        |  |  |  |
| Firmware Update             | Foreign Device se    | ettings     |          |       |       |       |      |        |  |  |  |
| No. 199                     | Foreign Device:      |             |          |       |       |       |      |        |  |  |  |
| Logout                      | IP Address:          | 0.0.0.0     |          |       |       |       |      |        |  |  |  |
| Contact                     | UDP Port :           | 47808       |          |       |       |       |      |        |  |  |  |
|                             | Re Register Time:    | 30          |          |       |       |       |      |        |  |  |  |
|                             | Submit               |             |          |       |       |       |      |        |  |  |  |

#### Real Time Ethernet Protocol Configuration - BACnet IP

| Object                             | Description                                                                                                    |  |  |  |  |
|------------------------------------|----------------------------------------------------------------------------------------------------|--|--|--|--|
| Object                             | Description                                                                                                    |  |  |  |  |
| UDP Port Number                    | Select the UDP port number. The default number is 47808, the standard UDP port number for BACnet IP.                                                                                      |  |  |  |  |
| Device Instance                    | Select the Device Instance. The default number is 227000. The Device Instance must be unique in the BACnet r work. Grundfos is 227 and it is fixed. The last three digits can be changed. |  |  |  |  |
| Device Name                        | You can name the device. The device name must be unique in the BACnet network (optional).                                                                                                 |  |  |  |  |
| Device Location                    | You can name the device location for local identification (optional).                                                                                                    |  |  |  |  |
| Max APDU                           | Select the maximum Application Protocol Data Unit, between 50 and 1476. By default it is 1476 bytes.                                                                                      |  |  |  |  |
| Custom device in-<br>stance enable | If ticked, CIM 500 is configured to use a BACnet custom device instance number.                                                                                                    |  |  |  |  |
| Foreign Device                     | If ticked, CIM 500 is configured as a foreign device.                                                                                                    |  |  |  |  |
| IP Address                         | Enter the foreign IP address.                                                                                                    |  |  |  |  |
| UDP Port                           | Select the UDP port number. The default number is 47808.                                                                                                    |  |  |  |  |
| Re Register Time                   | Select the time period during which the foreign device must re-register on the BACnet network.                                                                                            |  |  |  |  |

TM060817

The IP address and subnet mask can be defined under "Network Settings".

#### Argentina

Bombas GRUNDFOS de Argentina S.A. Ruta Panamericana km. 37.500industin 1619 - Garín Pcia. de B.A. Tel.: +54-3327 414 444 Fax: +54-3327 45 3190

#### Australia

GRUNDFOS Pumps Pty. Ltd. P.O. Box 2040 Regency Park South Australia 5942 Tel.: +61-8-8461-4611 Fax: +61-8-8340-0155

Austria Austria GRUNDFOS Pumpen Vertrieb Ges.m.b.H. Grundfosstraße 2 A-5082 Grödig/Salzburg Tel.: +43-6246-883-0 Fax: +43-6246-883-30

Belgium N.V. GRUNDFOS Bellux S.A. Boomsesteenweg 81-83 B-2630 Aartselaar Tel.: +32-3-870 7300 Fax: +32-3-870 7301

#### Belarus

Представительство ГРУНДФОС в Минске 220125, Минск ул. Шафарнянская, 11, оф. 56, БЦ «Порт» Тел.: +375 17 397 397 3 +375 17 397 397 4 Факс: +375 17 397 397 1 E-mail: minsk@grundfos.com

Bosnia and Herzegovina GRUNDFOS Sarajevo Zmaja od Bosne 7-7A BiH-71000 Sarajevo Tel: + 387 33 592 480 Fax: + 387 33 590 465 www.ba crutafes com www.ba.grundfos.com E-mail: grundfos@bih.net.ba

#### Brazil

BOMBAS GRUNDFOS DO BRASIL Av. Humberto de Alencar Castelo Branco, 630 630 CEP 09850 - 300 São Bernardo do Campo - SP Tel.: +55-11 4393 5533 Fax: +55-11 4343 5015

Bulgaria Grundfos Bulgaria EOOD Slatina District Iztochna Tangenta street no. 100 EG - 1592 Sofia Tel.: +359 2 49 22 200 Fax: +359 2 49 22 201 E-mail: bulgaria@grundfos.bg

#### Canada

GRUNDFOS Canada inc. 2941 Brighton Road Oakville, Ontario L6H 6C9 Tel.: +1-905 829 9533 Fax: +1-905 829 9512

#### China

GRUNDFOS Pumps (Shanghai) Co. Ltd. 10F The Hub, No. 33 Suhong Road Minhang District Shanghai 201106 PRC Tel.: +86 21 612 252 22 Fax: +86 21 612 253 33

#### Columbia

GRUNDFOS Colombia S.A.S. Km 1.5 vía Siberia-Cota Conj. Potrero Chico, Parque Empresarial Arcos de Cota Bod. 1A. Cota, Cundinamarca Tel.: +57(1)-2913444 Fax: +57(1)-8764586

#### Croatia

GRUNDFOS CROATIA d.o.o. Buzinski prilaz 38, Buzin HR-10010 Zagreb Tel.: +385 1 6595 400 Fax: +385 1 6595 499 www.hr.grundfos.com

Czech Republic GRUNDFOS Sales Czechia and Slovakia s.r.o. Čajkovského 21 779 00 Olomouc Tel.: +420-585-716 111

#### Denmark

GRUNDFOS DK A/S Martin Bachs Vej 3 DK-8850 Bjerringbro Tel.: +45-87 50 50 50 Fax: +45-87 50 51 51 E-mail: info\_GDK@grundfos.com www.grundfos.com/DK

#### Estonia

GRUNDFOS Pumps Eesti OÜ Peterburi tee 92G Tel.: + 372 606 1690 Fax: + 372 606 1691

Finland OY GRUNDFOS Pumput AB Trukkikuja 1 FI-01360 Vantaa Tel.: +358-(0) 207 889 500

#### France

Pompes GRUNDFOS Distribution S.A. Parc d'Activités de Chesnes 57, rue de Malacombe F-38290 St. Quentin Fallavier (Lyon) Tel.: +33-4 74 82 15 15 Fax: +33-4 74 94 10 51

Germany GRUNDFOS GMBH Schlüterstr. 33 40699 Erkrath Tel.: +49-(0) 211 929 69-0 Fax: +49-(0) 211 929 69-3799 E-mail: infoservice@grundfos.de Service in Deutschland kundendienst@grundfos.de

#### Greece

GRUNDFOS Hellas A.E.B.E. 20th km. Athinon-Markopoulou Av. P.O. Box 71 GR-19002 Peania Tel.: +0030-210-66 83 400 Fax: +0030-210-66 46 273

Hong Kong GRUNDFOS Pumps (Hong Kong) Ltd. Unit 1, Ground floor, Siu Wai industrial Centre 29-33 Wing Hong Street & 68 King Lam Street, Cheung Sha Wan Kowloon Tel.: +852-27861706 / 27861741 Fax: +852-27858664

Hungary GRUNDFOS Hungária Kft. Tópark u. 8 H-2045 Törökbálint Tel.: +36-23 511 110 Fax: +36-23 511 111

#### India

GRUNDFOS Pumps india Private Limited 118 Old Mahabalipuram Road Thoraipakkam Chennai 600 097 Tel.: +91-44 2496 6800

#### Indonesia

PT GRUNDFOS Pompa Graha intirub Lt. 2 & 3 Jln. Cililitan Besar No.454. Makasar, Jakarta Timur ID-Jakarta 13650 Tel.: +62 21-469-51900 Fax: +62 21-460 6910 / 460 6901

#### Ireland

GRUNDFOS (Ireland) Ltd. Unit A, Merrywell Business Park Ballymount Road Lower Dublin 12 Tel.: +353-1-4089 800

Fax: +353-1-4089 830

Italy GRUNDFOS Pompe Italia S.r.I. Via Gran Sasso 4 I-20060 Truccazzano (Milano) Tel.: +39-02-95838112 Fax: +39-02-95309290 / 95838461

#### Japan

GRUNDFOS Pumps K.K. 1-2-3, Shin-Miyakoda, Kita-ku Hamamatsu 431-2103 Japan Tel.: +81 53 428 4760 Fax: +81 53 428 5005

#### Korea

GRUNDFOS Pumps Korea Ltd. 6th Floor, Aju Building 679-5 Yeoksam-dong, Kangnam-ku, 135-916 Seoul, Korea Tel.: +82-2-5317 600 Fax: +82-2-5633 725

#### Latvia

SIA GRUNDFOS Pumps Latvia Deglava biznesa centrs Deglava biznesa centrs Augusta Deglava ielā 60 LV-1035, Rīga, Tel.: + 371 714 9640, 7 149 641 Fax: + 371 914 9646

#### Lithuania

GRUNDFOS Pumps UAB Smolensko g. 6 LT-03201 Vilnius Tel.: + 370 52 395 430 Fax: + 370 52 395 431

Malaysia GRUNDFOS Pumps Sdn. Bhd. 7 Jalan Peguam U1/25 Glenmarie industrial Park 40150 Shah Alam, Selangor Tel.: +60-3-5569 2922 Fax: +60-3-5569 2866

#### Mexico

MEXICO Bombas GRUNDFOS de México S.A. de C.V. Boulevard TLC No. 15 Parque industrial Stiva Aeropuerto Apodaca, N.L. 66600 Tel.: +52-81-8144 4000 Fax: +52-81-8144 4010

#### Netherlands

GRUNDFOS Netherlands Veluwezoom 35 1326 AE Almere Postbus 22015 1302 CA ALMERE Tel.: +31-88-478 6336 Fax: +31-88-478 6332 E-mail: info\_gnl@grundfos.com

#### New Zealand

GRUNDFOS Pumps NZ Ltd. 17 Beatrice Tinsley Crescent North Harbour Industrial Estate Albany, Auckland Tel.: +64-9-415 3240 Fax: +64-9-415 3250

Norway GRUNDFOS Pumper A/S Strømsveien 344 Postboks 235, Leirdal N-1011 Oslo Tel.: +47-22 90 47 00 Fax: +47-22 32 21 50 Poland

GRUNDFOS Pompy Sp. z o.o. ul. Klonowa 23 Baranowo k. Poznania PL-62-081 Przeźmierowo Tel.: (+48-61) 650 13 00 Fax: (+48-61) 650 13 50

Portugal Bombas GRUNDFOS Portugal, S.A. Rua Calvet de Magalhães, 241 Apartado 1079 P-2770-153 Paço de Arcos Tel.: +351-21-440 76 00 Fax: +351-21-440 76 90

Romania GRUNDFOS Pompe România SRL S-PARK BUSINESS CENTER, Clădirea A2, etaj 2 A2, etaj 2 Str. Tipografilor, Nr. 11-15, Sector 1, Cod 013714 Bucuresti, Romania Tel.: 004 021 2004 100 E-mail: romania@grundfos.ro

#### Russia

ООО Грундфос Россия ул. Школьная, 39-41 Москва, RU-109544, Russia Тел. (+7) 495 564-88-00 (495) 737-30-00 Факс (+7) 495 564 8811 E-mail grundfos.moscow@grundfos.com

#### Serbia

Grundfos Srbija d.o.o. Omladinskih brigada 90b 11070 Novi Beograd Tel.: +381 11 2258 740 Fax: +381 11 2281 769 www.rs.grundfos.com

Singapore GRUNDFOS (Singapore) Pte. Ltd. 25 Jalan Tukang Singapore 619264 Tel.: +65-6681 9688 Faxax: +65-6681 9689

#### Slovakia

GRUNDFOS s.r.o. Prievozská 4D 821 09 BRATISLAVA Tel.: +421 2 5020 1426 sk.grundfos.com

#### Slovenia

GRUNDFOS LJUBLJANA, d.o.o. Leskoškova 9e, 1122 Ljubljana Tel.: +386 (0) 1 568 06 10 Fax: +386 (0)1 568 06 19 E-mail: tehnika-si@grundfos.com

#### South Africa

GRUNDFOS (PTY) LTD 16 Lascelles Drive, Meadowbrook Estate 1609 Germiston, Johannesburg Tel.: (+27) 10 248 6000 Fax: (+27) 10 248 6002 E-mail: Igradidge@grundfos.com

Grundfos companies

#### Spain

Bombas GRUNDFOS España S.A. Camino de la Fuentecilla, s/n E-28110 Algete (Madrid) Tel.: +34-91-848 8800 Fax: +34-91-628 0465

#### Sweden

GRUNDFOS AB Box 333 (Lunnagårdsgatan 6) 431 24 Mölndal Tel.: +46 31 332 23 000 Fax: +46 31 331 94 60

#### Switzerland

GRUNDFOS Pumpen AG Bruggacherstrasse 10 CH-8117 Fällanden/ZH Tel.: +41-44-806 8111 Fax: +41-44-806 8115

#### Taiwan

GRUNDFOS Pumps (Taiwan) Ltd. 7 Floor, 219 Min-Chuan Road Taichung, Taiwan, R.O.C. Tel.: +886-4-2305 0868 Fax: +886-4-2305 0878

Thailand GRUNDFOS (Thailand) Ltd. 92 Chaloem Phrakiat Rama 9 Road Dokmai, Pravej, Bangkok 10250 Tel.: +66-2-725 8999 Fax: +66-2-725 8998

Turkey GRUNDFOS POMPA San. ve Tic. Ltd. Sti. Gebze Organize Sanayi Bölgesi Ihsan dede Caddesi 2. yol 200. Sokak No. 204 41490 Gebze/ Kocaeli Tel.: +90 - 262-679 7979 Fax: +90 - 262-679 7905 E-mail: satis@grundfos.com

#### Ukraine

Бізнес Центр Європа Столичне шосе, 103 м. Київ, 03131, Україна Tel.: (+38 044) 237 04 00 Fax: (+38 044) 237 04 01 E-mail: ukraine@grundfos.com

#### **United Arab Emirates**

GRUNDFOS Gulf Distribution P.O. Box 16768 Jebel Ali Free Zone, Dubai Tel.: +971 4 8815 166 Fax: +971 4 8815 136

Leighton Buzzard/Beds. LU7 4TL

856 Koomey Road Brookshire, Texas 77423 USA

Kazakhstan in Uzbekistan 38a, Oybek street, Tashkent

GRUNDFOS Water Utility Headquarters

Grundfos Tashkent, Uzbekistan The Representative Office of Grundfos

Tel.: (+998) 71 150 3290 / 71 150 3291 Fax: (+998) 71 150 3292

#### United Kingdom GRUNDFOS Pumps Ltd. Grovebury Road

Tel.: +44-1525-850000 Fax: +44-1525-850011

U.S.A

Uzbekistan

**97572650** 09.2021 ECM 1322634

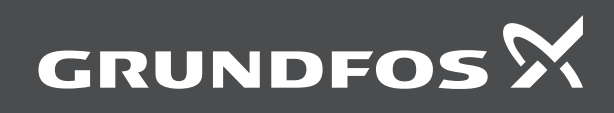